1

TOPCMM SOFTWARE CORP

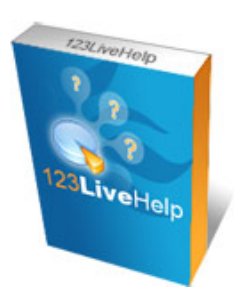

# 123 Live Help Software

# **User Manual**

Version 4.1

Topcmm

2009-3-9

| 1. | Introduction                                   |
|----|------------------------------------------------|
| 2. | Requirements                                   |
|    | 2.1 Server Requirements                        |
|    | 2.1.1 Supporting platforms 4                   |
|    | 2.1.2 Hardware requirements                    |
|    | 2.1.3 Java Virtual Machine (JVM) requirements5 |
|    | 2.1.4 Port requirements                        |
|    | 2.2 Client Requirements                        |
| 3. | Installation                                   |
|    | 3.1 For Windows Users                          |
|    | 3.2 For Linux Users                            |
|    | 3.3 Other UNIX Operating System 12             |
| 4. | Integration                                    |
|    | 4.1 Generate Embedded Code 13                  |
|    | 4.2 Chang Path Information16                   |
| 5. | User Interface                                 |
| 6. | Admin Panel 19                                 |
|    | 6.1 Admin Panel Overview                       |
|    | 6.2 Access Admin Panel 20                      |
|    | 6.3 Monitoring 21                              |
|    | 6.4 Report System 23                           |
|    | 6.5 Chat Settings                              |
|    | 6.6 System Settings 25                         |
|    | 6.6.1 General 25                               |
|    | 6.6.2 Integrated database                      |
|    | 6.7 Module Settings                            |
|    | 6.7.1 MSN module                               |
|    | 6.8 Department Management 28                   |
|    | 6.8.2 Delete a department 29                   |
|    | 6.9 Account Management                         |
|    | 2                                              |

|    | 6.9.1 Add an account          | . 31 |
|----|-------------------------------|------|
|    | 6.9.2 Modify an account       | . 32 |
|    | 6.9.3 Remove an account       | . 32 |
|    | 6.10 Search                   | . 33 |
|    | 6.10.1 Basic search           | . 33 |
|    | 6.10.2 Advanced search        | . 35 |
|    | 6.11 Ban and Unban            | . 35 |
|    | 6.12 Advertisement Settings   | . 36 |
|    | 6.12.1 HTML advertisement     | . 36 |
|    | 6.12.2 Scrolling AD           | . 39 |
| 7. | Operator Panel                | . 41 |
|    | 7.10verview                   | . 41 |
|    | 7.2 Access Operator Panel     | . 42 |
|    | 7.3 Provide Help              | . 43 |
|    | 7.3.1 Video communication     | . 43 |
|    | 7.3.2 Change your font        | . 45 |
|    | 7.3.3 User information panel  | . 47 |
|    | 7.4 Connection Settings       | . 49 |
|    | 7.5 Alert Settings            | . 50 |
|    | 7.6 Auto-invite Configuration | . 52 |
|    | 7.7 Canned Message            | . 53 |
|    | 7.8 Search                    | . 54 |
|    | 7.9 Offline Message           | . 55 |
| 8. | Customer Panel                | . 56 |
| 9. | Configuration                 | . 63 |
|    | 9.1 Client Configuration      | . 63 |
|    | 9.2 Server Configuration      | . 65 |

4

# **1.Introduction**

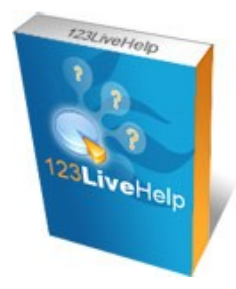

123 Live Help Server Software is a full-fledged solution for your sales rep. or supporters to communicate with website visitors one-on-one or to promote online sales. Besides shortening sales cycle and increasing customers' satisfaction and confidence, it may also increase agent productivity and reduce service costs. In one word: 123LiveHelp will make your web site more live and more interactive.

# 2. Requirements

### 2.1 Server Requirements

### 2.1.1 Supporting platforms

Windows 95/98/NT/ME/2000/2003/XP/Vista Solaris/Sparc 2.6, 7,8,9 Solaris/Intel 2.6,7,8,9 Compaq Tru64 IRIX HP-UX 10.20, 11 AIX 4.3.x Linux Redhat 6.2, 7.1, 7.2, 7.3, 9 Linux Caldera Turbo Linux Mac OS Classic 8.1 - 9.X Mac OS X 10.0 - 10.1 Mac OS X Server

### 2.1.2 Hardware requirements

123 Live Help Server Software is compatible with most server hardware. The minimum hardware requirements are as follows:
586/200 MHz or faster processor
64 MB of RAM or more
100 MB free hard disk space or more
Dedicated PII/400 MHz with 256 MB RAM is eligible to handle 500 or more concurrent users.
Adding extra RAM and processors will improve the performance of 123LiveHelp.

### 2.1.3 Java Virtual Machine (JVM) requirements

<u>Sun<sup>™</sup> Java© 1.5</u> or above is required to run 123LiveHelp. We recommend J2SE v 1.5 or later. For the current version of JDK, please visit <u>http://java.sun.com/</u>.

### 2.1.4 Port requirements

This software needs at least two free ports, and the port number should be lower than 65535 and cannot be used by other applications.

Default ports: 8969, 8968

1: 8969: The main port of 123LiveHelp server, all the three chat clients (admin, operator and customer panel) connect to this port.

2: 8988: The port for the HTTP server of 123LiveHelp server. Why HTTP server is needed? Because under certain network environments, the connection via proxy will make the main port 8969 unavailable (in that case, HTTP server will be useful. In addition, when a user needs to check the logs, HTTP server is also required.

### 2.2 Client Requirements

NET Framework 2.0 is required to run Operator Panel and Admin Panel.

123LiveHelp.exe or 123LiveHelp (Client).exe will detect the version of your.Net Framework in setup. If it is needed, it will download from Microsoft's website and install them automatically. At least 800\*600 displays resolution.

On the customer's side, Flash Player 7 is required.

# **3.Installation**

### 3.1 For Windows Users

Download the installer file from the page below. http://www.123livehelp.com/download.html

| 123 Live Help Version 4.1 | Structure Cl |                                                                                                    |               |       |            |
|---------------------------|--------------|----------------------------------------------------------------------------------------------------|---------------|-------|------------|
| Choose your platform:     | 🦉 Windows    | 💧 Linux                                                                                                    | 🙂 Other       | os    |            |
| File Name                 | Include JRE  | Include Client                                                                                                    | Date          | Size  | Downloa    |
| 🎘 123livehelp_full.exe    | ~            | <ul> <li>Image: A second second s</li></ul> | Nov. 12, 2008 | 55 MB | B Download |
| at 123livehelp.exe        | ×            | ~                                                                                                    | Nov. 12, 2008 | 17 MB | B Download |

The package including JRE should be downloaded if you don't have JRE installed before.

### Install 123LiveHelp on Windows

Double-click "123livehelp.exe" to start the installation and it will take a few minutes to finish the process.

| Installation Complete         Setup was completed successfully.         Image: Complete Successfully.         Image: Complete Successfully. | 👴 123 Live Help 4.1 Setup                                                                            |  |
|----------------------------------------------------------------------------------------------------|----------------------------------------------------------------------------------------------------|--|
| 123 Live Help v4.0         Start 123 Live Help client         Show the welcome page to test                                                                                                    | Installation Complete<br>Setup was completed successfully.                                           |  |
| < Back Close                                                                                                    | Action<br>Start 123 Live Help client<br>Show the welcome page to test<br>123 Live Help 4.1<br>Action |  |

Since Microsoft .NET Framework 2.0 and Java JDK 1.5 are required to run 123 Live Help, so if you don't have these applications installed before, 123 Live Help will automatically download and install them for you, and if you need to do it by your own, please follow the links below.

Microsoft .NET Framework 2.0: http://download.microsoft.com/download/a/a/c/aac39226-8825-44ce-90e3

7

#### bf8203e74006/dotnetfx.exe

### Java JDK 1.5:

http://javadl.sun.com/webapps/download/AutoDL?BundleId=18675&/jre-1\_5\_0\_15-windows-i5 86-p.exe

#### NT service

When 123 Live Help Server Software installation is finished, 123LiveHelp Server will take several seconds to start as a Windows NT service.

And, as a Windows NT service, 123 Live Help server will be loaded and started automatically when your computer starts.

#### Start 123 Live Help

This can be done by starting the server in service mode or in console mode.

A) Start in service mode:

Start->Programs->123 Live Help Server 4.1-> Server->Start 123 Live Help Server.

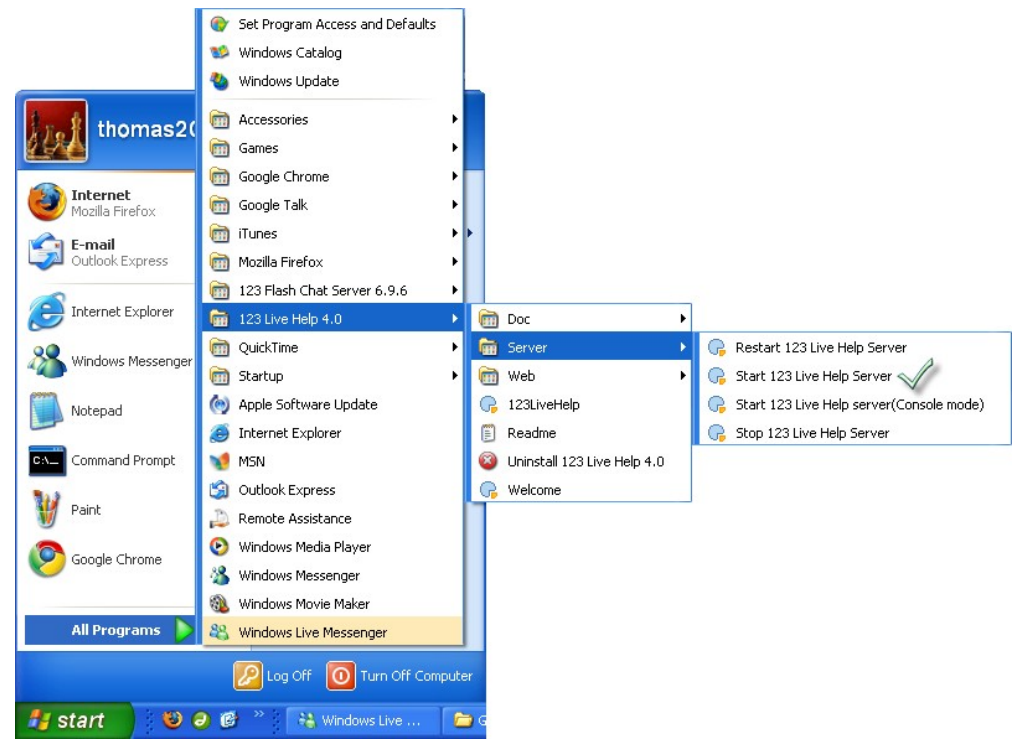

If the chat server has already been started before or there is a problem with the server configuration, an error message will be prompted. To learn about the detailed error information, please start it in console mode.

#### b) Start in console mode

Start->Programs->123 Live Help Server 4.1> Server ->Start 123 Live Help Server (Console Mode).

Console mode will be more helpful to view detailed error information, so it is only needed when there is a problem during starting 123LivesHelp server. When the problem is fixed, it is recommended to stop the chat server and start it again in service mode.

#### Stop 123 Live Help server

If you are in service mode, you can stop your 123 Live Help in this way: Start->Programs->123 Live Help Server 4.1->Server->Stop 123 Live Help Server.

If you are in console mode, you may stop your 123 Live Help by manually closing the pop-up MS-DOS window.

#### **Restart 123 Live Help Server**

If you are in service mode, you can restart your 123 Live Help server in this way: Start->Programs->123 Live Help Server 4.1->Server->Restart 123 Live Help Server.

If you are in console mode, please close MS-DOS window first, and restart 123 Live Help server in the following way:

Start->Programs->123 Live Help 4.1 ->Server-> Start 123 Live Help Server (Console Mode)

**Note:** After configuring the server parameter manually, you should restart the chat server to take the changes into effect.

### 3.2 For Linux Users

1.Get the free Linux package of 123LiveHelp at here: http://www.123livehelp.com/download.html Download installer file: 123livehelp.tar.gz

| 123 Live Help Version 4.1 |                                                                                                    | Structure Ch   |               |       |          |
|---------------------------|----------------------------------------------------------------------------------------------------|----------------|---------------|-------|----------|
| Choose your platform:     | 🐉 Windows                                                                                                    | 💧 Linux        | 🕲 Other       | os    |          |
| File Name                 | Include JRE                                                                                                    | Include Client | Date          | Size  | Download |
| ∆ 123livehelp.tar.gz      | <ul> <li>Image: A second second s</li></ul> | ×              | Nov. 12, 2008 | 46 MB | Download |
| 123livehelp_s.tar.gz      | ×                                                                                                    | ×              | Nov. 12, 2008 | 14 MB | Download |

You may also download with this command:

\$ wget http://www.123livehelp.com/download/123livehelp.tar.gz

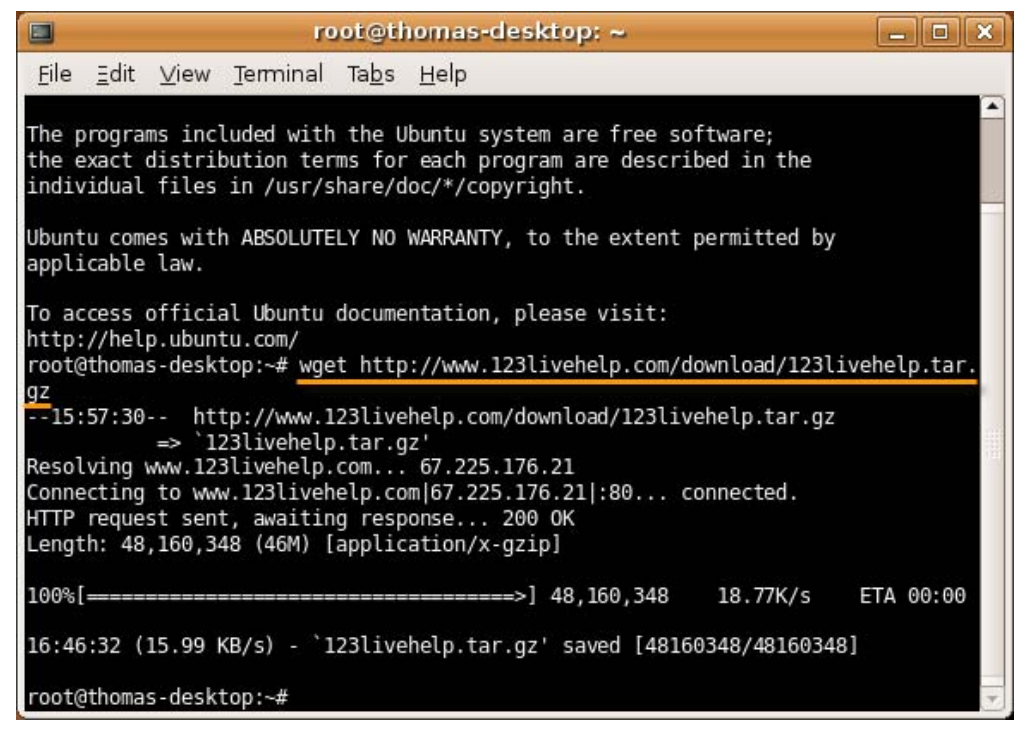

2. Decompress the installer file. You may use the command below to uncompress the installer file:

\$ tar zxf 123livehelp.tar.gz

| 🗖 root@thomas-desktop; ~                                                           |        |
|------------------------------------------------------------------------------------|--------|
| <u>F</u> ile <u>∃</u> dit <u>V</u> iew <u>T</u> erminal Ta <u>b</u> s <u>H</u> elp |        |
| root@thomas-desktop:~# tar zx† 123Livehelp.tar.gz                                  |        |
|                                                                                    |        |
|                                                                                    |        |
|                                                                                    |        |
|                                                                                    |        |
|                                                                                    |        |
|                                                                                    |        |
|                                                                                    |        |
|                                                                                    |        |
|                                                                                    |        |
|                                                                                    |        |
|                                                                                    |        |
|                                                                                    |        |
|                                                                                    |        |
|                                                                                    |        |
| . Start 123 Live Help manually                                                     | 删除的内容: |

After uncompressing 123livehelp.tar.gz, you will get a folder named 123livehelp, enter this directory and start the server with the following commands:

\$ cd 123livehelp

\$ ./Ihserver.sh start

| 🗉 root@thomas-desktop: ~/123livehelp 📃 🗆 🗙                                                                                                    |
|----------------------------------------------------------------------------------------------------|
| <u>F</u> ile <u>∃</u> dit <u>V</u> iew <u>T</u> erminal Ta <u>b</u> s <u>H</u> elp                                                                                                    |
| <pre>root@thomas-desktop:~# tar zxt 123livehelp.tar.gz root@thomas-desktop:~# cd 123livehelp root@thomas-desktop:~/123livehelp# ./lhserver.sh start \$Starting server root@thomas-desktop:~/123livehelp.com &lt;-&lt;-&lt; == Welcome to try 123 Live Help Server software! This is a demo version of 123 Live Support Server 4.1 (build 20081112) Demo version will disconnect the user after logging in for 10 minutes! Get the full version: http://www.livehelp.com/buy.html== -&gt;-&gt;&gt;&gt; Powerd by TOPCMM Software (www.topcmm.com) &lt;-&lt;-&lt;&lt; ==</pre> |
| Set System Timezone GMT+8<br>Loading ip-to-country data<br>Loading connection policy<br>Starting http server<br>Starting the chat http server on: /0.0.0.0:8988<br>Starting the tcp server<br>Starting the tcp server on: /0.0.0.0:8969<br>Starting the flash media server                                                                                                    |
| root@thomas-desktop:~/123livehelp#                                                                                                    |

<sup>4</sup> Stop 123 Live Help manually

You may stop the server with this command:

\$ ./Ihserver.sh stop

| 🔲 root@thomas-desktop: ~/123livehelp 📃 🗅 🔉                                                                                        |
|----------------------------------------------------------------------------------------------------|
| <u>F</u> ile <u>∃</u> dit <u>V</u> iew <u>T</u> erminal Ta <u>b</u> s <u>H</u> elp                                                |
| <pre>root@thomas-desktop:~/123Livehelp# ./lhserver.sh stop Stopping server Server stoped root@thomas-desktop:~/123Livehelp#</pre> |

5 Restart 123 Live Help manually

You may restart your 123Livehelp with this commend:

\$ ./lhserver.sh restart

6 Auto-start 123 Live Help when your server starts

Step 1:

Modify Ihserver.sh, find the LHSERVER\_HOME section, and define the directory of Ihserver.sh. For example, if you uncompressed the 123livehelp.tar.gz into /usr/local/123livehelp, make sure Ihserver.sh is in the directory of /usr/local/123livehelp, and then delete the two "#" before the two rows below in Iherver.sh to make them effective: LHSERVER\_HOME=/usr/local/123lhserver export LHSERVER\_HOME

Step 2: Modify this file: /etc/rc.local, add one row: /usr/local/123lhserver/lhserver.sh Just replace "/usr/local/123lhserver/" with your LHSERVER\_HOME value.

### 3.3 Other UNIX Operating System

3.3.1 Install JRE 1.5 or above (we recommend JRE 1.5) For other Unix OS server, you must install a JRE 1.4.2 or above first, we recommend JRE 1.5, you may download it here: http://java.sun.com/j2se/1.5.0/download.jsp

3.3.2 Download the installer file at here.http://www.123livehelp.com/download.htmlDownload 123 Live Help 4.1 for other OS: 123livehelp\_s.tar.gz

3.3.3 Decompress downloaded file. You may use the following command to uncompress the downloaded file.

\$ gzip -d 123livehelp\_s.tar.gz \$ tar xvf 123livehelp\_s.tar

3.3.4 Set JRE Environment variable Run the java application, please set JAVA\_HOME env variable and PATH

env variable.

For example, if JRE is installed in: /usr/local/java/jre , you should set like the following list: JAVA\_HOME=/usr/local/java/jre;export JAVA\_HOME PATH=\$PATH:/usr/local/java/jre/bin;export PATH

3.3.5 Start 123 Live Help After setting the JAVA\_HOME you may start the server with the following command: (Remember to put all code below in one single line).

\$ java -classpath CLASSPATH:lib/lhserver.jar: jar:lib/log4j.jar:lib/ jdom.jar:lib/xerces.jar com.topcmm.jchat.LHServer &

# 4.Integration

This section will guide you to integrate 123LiveHelp's client end with your website.

### 4.1 Generate Embedded Code

This section will generate the embedded code that will be inserted into the webpage of your website. You can get the code in **Generator Code Panel** according to the instructions below:

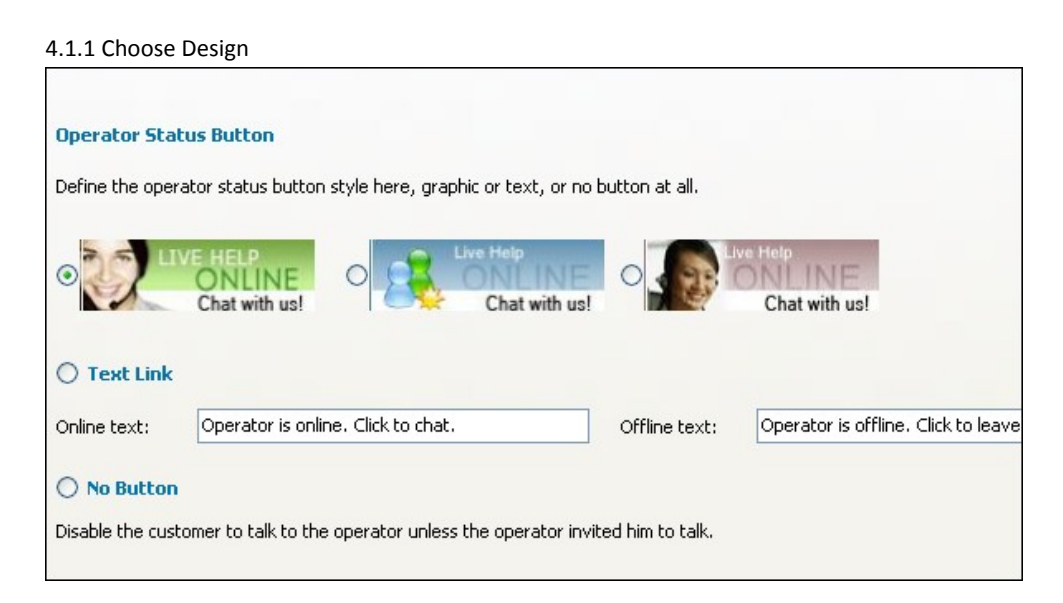

You can define the sign which indicates whether operator is online or not, it may be a status button or a text link, if you choose **No Button**, the system will disable the customers to ask for help before he is invited.

You may design the images by your own or let us to it for you.

4.1.2 This step mainly aims to define the invitation interface and the department that can use the function.

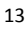

| 🗭 Staffa 🛛 🕆               | 💭 Staffa >      | 🔹 🌅 Staffa    |
|----------------------------|-----------------|---------------|
| Can I help you?            | Can I help you? | Can I help y  |
| Accept Deny                | Accept Deny     | Accept        |
| <ul> <li>Style1</li> </ul> | Style2          | C             |
| 🗭 Staffa 🛛 🗙 🗙             | 💭 Staffa >      | 🔹 🌅 Staffa    |
| Can I help you?            | Can I help you? | Can I help yo |
| Accept Deny                | Accept Deny     | Accept        |
|                            |                 |               |

You can select the proactive chat invitation theme from the collection to fit your website.

| <ul> <li>Sales</li> </ul> | O Support            |                                            |           |      |  |
|---------------------------|----------------------|--------------------------------------------|-----------|------|--|
|                           |                      |                                            |           |      |  |
| Select the proa           | active chat invitati | on popup way a                             | s you pre | fer. |  |
| Select the pro            | active chat invitati | on popup way a                             | s you pre | fer. |  |
| Select the pro-           | active chat invitati | on popup way a                             | s you pre | fer. |  |
| Select the pro-           | active chat invitati | on popup way a<br>Slide Down<br>Slide Down | s you pre | fer. |  |

Define the department to link to the chat invitation, only the department that is chosen can use chat invitation. Select the proactive chat invitation popup way as your prefer. When it is finished, press **Next** to continue.

4.1.3 Advanced Options

| Ilso, what's be                                                                                                    | hind the oper                | ator status button                                                                                                    | , a departme                                                                                                    | ent, an operator, o                                                                                                    | r the available                                                      | department list?                                                                                                    |         |
|----------------------------------------------------------------------------------------------------|------------------------------|----------------------------------------------------------------------------------------------------|----------------------------------------------------------------------------------------------------|----------------------------------------------------------------------------------------------------|----------------------------------------------------------------------|----------------------------------------------------------------------------------------------------|---------|
| Available Depa                                                                                                    | rtment List                  | ×                                                                                                    |                                                                                                    |                                                                                                    |                                                                      |                                                                                                    |         |
| elect the st                                                                                                    | yle of the cl                | hat window                                                                                                    |                                                                                                    |                                                                                                    |                                                                      |                                                                                                    |         |
| TES Give Maip                                                                                                    |                              | Sig LT Live Map                                                                                                    |                                                                                                    | CT LT LT LT IN INC.                                                                                                    |                                                                      | 2121 Dec 10(0                                                                                                    | 00      |
| 2 had been priority for our sense<br>2 had been priority for our sense<br>4 weeks of the sense for our sense<br>4 weeks of the sense<br>priority for our sense<br>priority for our sense<br>priority for our sense<br>priority means for our bread<br>priority means for our bread<br>priority means for our bread | 0                            | () Excelos e ferera finanzia dente<br>e dependente e ferera finanzia dente<br>e defendente e formante dente<br>e defendente e de la companya de<br>estare en la companya de<br>estare e de la companya de<br>defendente de la companya de<br>estare estare de la companya de<br>estare estare de la companya de<br>estare de la companya de<br>estare de | 8 100 000<br>8 + 7 - 7 - 7<br>8 + 1 - 7<br>8 + 1 - 7<br>8 | (1) Exclusions of balance (Decrementation)<br>is is interested for exploration and the<br>decrementation of the result of the annual<br>statementation of the annual<br>effective of the annual<br>effective of the annual<br>effective of the annual<br>effective of the annual<br>effective of the annual<br>effective of the annual<br>effective of the annual<br>effective of the annual<br>effective of the annual<br>effective of the annual effective<br>of the annual effective of the annual<br>effective of the annual effective<br>of the annual effective of the annual<br>effective of the annual effective of the annual<br>effective of the annual effective of the annual effective of the annual<br>effective of the annual effective of the annual effective of the annual<br>effective of the annual effective of the annual effective of the annual<br>effective of the annual effective of the annual effective of the annual<br>effective of the annual effective of the annual effective of the annual<br>effective of the annual effective of the annual effective of the annual effective of the annual effective of the annual effective of the annual effective of the annual effective of the annual effective of the annual effective of the annual effective of the annual effective of the annual effective of th | Batter 100<br>000000<br>000000<br>000000<br>000000<br>000000<br>0000 | A contract of the same result     A contract of the same result     A contract of the same same of     A contract of the same same of     A contract of the same same of     A contract of the same same same of     A contract of the same same same of     A contract of the same same same     A contract of the same same same     A contract of the same same same     A contract of the same same same     A contract of the same same     A contract of the same same same     A contract of the same same same same same same same sam | A 10000 |
| Repress ounded Totale Parallel                                                                                                    | te orașeie<br>te brene îliar | 1000000                                                                                                    |                                                                                                    |                                                                                                    |                                                                      |                                                                                                    | -       |
| () Viole                                                                                                    | t                            | O Blue                                                                                                    |                                                                                                    | O Black                                                                                                    |                                                                      | O Rei                                                                                                    | Ы       |

This panel mainly aims to define the department or operator that will see the invitation when a customer clicks on the help icon defined in the first step, chat window's style and size. When you choose **A Particular Department** or **A Particular Operator**, the corresponding department list would appear at the right side of drop-down list.

| Advanced Setting              |              |                   |                  |                             |           |
|-------------------------------|--------------|-------------------|------------------|-----------------------------|-----------|
| Also, what's behind the opera | tor status l | outton, a departm | ent, an operator | , or the available departme | ent list? |
|                               |              |                   |                  |                             |           |

When you choose **A Particular Operator**, the corresponding operator list will appear at the right side of drop-down list.

| Advanced Setting             |                |                     |                    |                                |
|------------------------------|----------------|---------------------|--------------------|--------------------------------|
| Also, what's behind the oper | rator status t | outton, a departmer | nt, an operator, o | or the available department li |
|                              |                |                     |                    |                                |

When all of the settings are finished, click **Next** to continue, if you feel the need to change the setting in the last step, click **Previous** to modify.

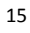

16

| 🗣 Admin Panel - 123 Live Help                                                                                                    |
|----------------------------------------------------------------------------------------------------|
| LiveHelp(L) Control(C) Tools(C) Help(H)                                                                                                    |
| ዀ Monitor 🦏 Next 🐘 Previous 🙋 Search 🚔 Operator cPanel <table-cell> Logout</table-cell>                                                                                                    |
| Monitor Department Account Search Ban/Unban Generate Code                                                                                                    |
| 1 Choose Design 2 Invitation 3 Advanced Options 4 Get HTML Code                                                                                                    |
| Get HTML Code                                                                                                    |
| Add the code below to your webpage to enable 123 Live Help.                                                                                                    |
| <pre><!-- 123LIVEHELP CODE BEGIN--><br/><link href="http://192.168.0.100:8988/css/style.css" rel="stylesheet" type="text/css"/><br/><script language="javascript" src="http://192.168.0.100:8988/live_status.js"></script><br/><script language="javascript" src="http://192.168.0.100:8988/live_status.js"></script><br/><script language="javascript" src="http://192.168.0.100:8988/live_status.js"></script><br/><script language="javascript" src="http://192.168.0.100:8988/live_status.js"></script><br/><script ;<br="" language="javascript" src="http://192.168.0.100:8988/img/online.jpg"></script></pre> |

### 4.1.4 Get HTML code

# 4.2 Chang Path Information

You may insert the embedded code that been generated in the code generator panel in your webpage, but if the traffic is large, using 8988 port to retrieve these 2 files may crash down your server, so it is recommended to copy to files to the web directory and retrieve them at port 80. For example, if we copy the files to the root directory of your website, say it is www.mydomain.com, then the src of the files in JavaScript should be:

| 123LIVEHELP CODE BEGIN                                                                                                    |
|----------------------------------------------------------------------------------------------------|
| <pre><link href="http://192.168.0.100:8988/css/style.css" rel="stylesheet" type="text/css"/></pre>                                                                                                    |
| <pre><script language="javascript" src="http://yourdomain/live status.js"></script></pre>                                                                                                    |
| <pre><script language="javascript" src="http://yourdomain/123livehelp.js"></script></pre>                                                                                                    |
| <script language="javascript"></th></tr><tr><th>var button type = BUTTON TYPE IMAGE;</th></tr><tr><td><pre>var online display = "http://192.168.0.100:8988/img/online.jpg";</pre></td></tr><tr><td><pre>var offline display = "http://192.168.0.100:8988/img/offline.jpg";</pre></td></tr><tr><td>var button_assign_type = BUTTON_ASSIGN_NULL;</td></tr><tr><td>var chat_window_skin = "violet";</td></tr><tr><td>var chat_window_width = 495;</td></tr><tr><td>var chat_window_height = 495;</td></tr><tr><th><pre>var enable_invitation = true;</pre></th></tr><tr><th><pre>var invitation_popup_type = INVIATION_STYLE_SLIDEDOWN;</pre></th></tr><tr><td>var invitation_skin = INVIATION_STYLE_BROWN;</td></tr><tr><td><pre>var invitation_dept_id = 1;</pre></td></tr><tr><td><pre>var define_url = "http://192.168.0.100:8988";</pre></td></tr><tr><td>livehelp();</td></tr><tr><td></script> |
| 123LIVEHELP CODE END                                                                                                    |

And there is another parameter that should be modified, so your server will know where to load the live\_status.js.

| 🗣 Preference                                              |                                                                                                    |
|-----------------------------------------------------------|----------------------------------------------------------------------------------------------------|
| Chat<br>⊒ System                                          | General                                                                                                    |
| General<br>Integrated Database<br>Advertisement<br>Module | General system setting:<br>The status of the operator(online or offline) will be record in a file live-status-file:<br>The path name of the operator status record file.By default it's "", indicating default<br>html directory, and the name of the record file is "live_status.js".<br>Live Status File Path E:/www/live_status.js<br>When customer need to receive chat log, they will receive from this email |
|                                                           | Admin Email Admin@yourdomain.com Apply Restore Defaults OK Cancel                                                                                                    |
|                                                           |                                                                                                    |

When you finish the setting and modification, please restart your 123LiveHelp server and refresh your page and you'll see that the online/offline indicator images will shift according to your operator's online/offline status.

# **5.User Interface**

There are three user interfaces in 123 Live Help: Admin Panel, Operator Panel and Customer Panel. Different interface has different functions and serves for different user group.

Admin has overall privileges to supervise all departments/chat rooms, staff and clients.

Operator manages specific room(s) and offer service to customers; operator is monitored by administrator.

Customer, the end customer, seeks help from operator and has the least power over the system.

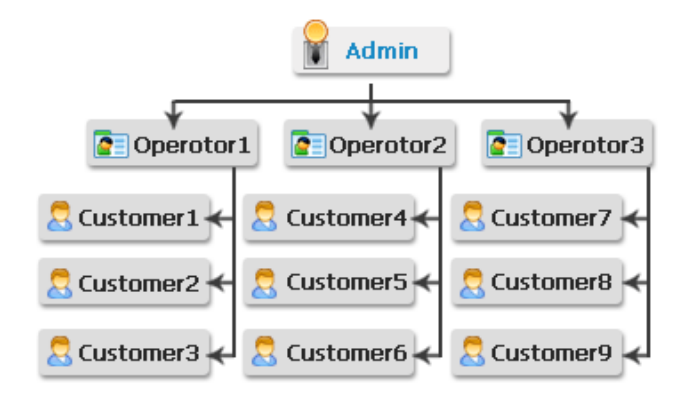

**Customer Panel** can be accessed from **Welcome Page** which can be activated when installation is finished by checking this box: **Server has been installed and started, start a client to test.** 

Welcome Page also can be opened manually in this way: Start Menu: Start-> Programs-> 123 Live Help Server4.1> Welcome. As shown in the figure below:

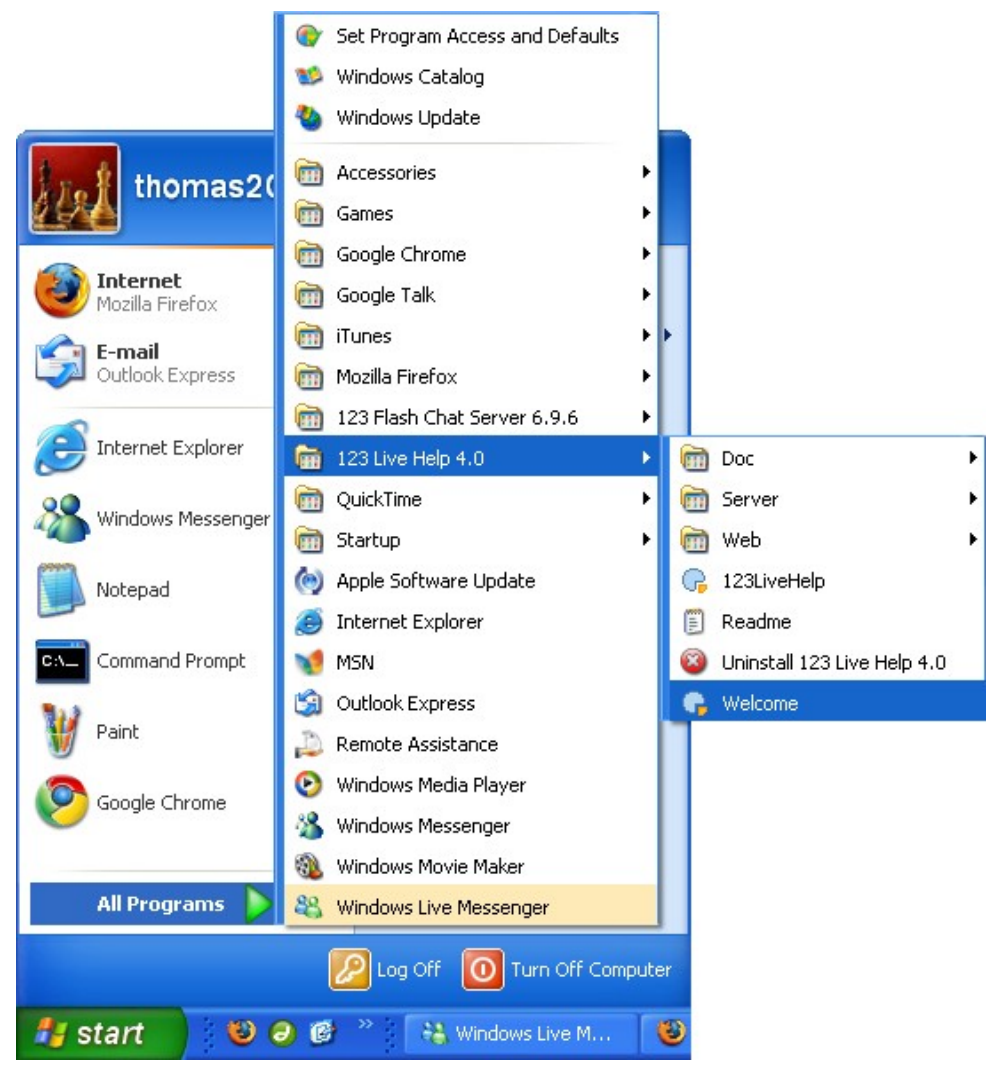

The page is recommended to be viewed only by yourself and only show Operator **Status** button to your customers.

# 6. Admin Panel

6.1 Admin Panel Overview

| G Admin Panel - 123 Live Help                                                                                               |                                           |                                    |
|----------------------------------------------------------------------------------------------------|-------------------------------------------|------------------------------------|
| Live Help(L) Control(C) Tools(C) Help(H)                                                                                    |                                           |                                    |
| ዀ Monitor 🦏 Next 🏠 Previous 🙍 Search 🖉 Preferen                                                                             | ice  🔒 Operator                           | cPanel 🕢 Logout                    |
| Monitor         Department         Account         Search         Ban/Unban         Ger           Customer         Operator | nerate Code<br>s Operator<br>ng operatora | Is Monitored<br>Yes                |
| guest2                                                                                                    | Info History                              |                                    |
| 🔊 Kick 🔂 Ban 🔻 🗵 Close                                                                                                    | General                                   |                                    |
| operatora said to quest?                                                                                                    | User ID                                   | guest2                             |
| Yes! Basically 123 Live Help can integrate any                                                                              | Question                                  | Can 123 Live Help integrate my exi |
| database.                                                                                                    | IP                                        | 127.0.0.1                          |
|                                                                                                    | Country                                   | Localhost                          |
|                                                                                                    | Status                                    |                                    |
|                                                                                                    | Status                                    | Chatting                           |
|                                                                                                    | Operator ID                               | operatora                          |
|                                                                                                    | Start Time                                | 2009-03-05 17:18:21                |
|                                                                                                    |                                           |                                    |
|                                                                                                    |                                           |                                    |
|                                                                                                    |                                           |                                    |
| For Help, Press F1                                                                                                    |                                           |                                    |

### **6.2 Access Admin Panel**

Click 123LiveHelp icon in desktop, and log in as an administrator.

|           | 123 LIVE Help          | 2     |
|-----------|------------------------|-------|
| Role      | Admin                  | ~     |
| User name | admin                  | ~     |
| Password  |                        |       |
|           | Line Name III Care Des | oword |

Select Admin in Role list, enter your User name, Password and click Login.

If you need to log in admin panel on a remote machine, the following parameters need to be configured.

| G Option Form |              |           | ×      |
|---------------|--------------|-----------|--------|
|               | -Connection- |           |        |
| 123 Live Help | Server IP    | 127.0.0.1 |        |
| 4             | TCP Port     | 8969      |        |
| 100           | HTTP Port    | 8988      |        |
|               |              |           |        |
|               | [            | Apply     | Cancel |

When the configuration is finished, please click Apply to enter the Login Panel.

### 6.3 Monitoring

In monitor window, administrator has super privileges to monitor all communications between operator and customer. Administrator can open multiple conversation windows to monitor, but can't join the chat directly.

Once a customer was picked up by an operator, a monitor panel would appear at the left-bottom of **Admin Panel**,

| guest           |                   |          |  |  |
|-----------------|-------------------|----------|--|--|
| 🗐 Kick          | 🔂 Ban 🔻           | Close    |  |  |
| operat<br>hi    | tora said ti      | o guest. |  |  |
| operat<br>jarny | tora said ti<br>/ | o guest: |  |  |
|                 |                   |          |  |  |
|                 |                   |          |  |  |
|                 |                   |          |  |  |
|                 |                   |          |  |  |
|                 |                   |          |  |  |
|                 |                   |          |  |  |

Administrator can view the conversation between customer and staff. If this is a malicious user, administrator can **Kick** or **Ban** this user here. If he doesn't think it is necessary to continue the monitoring, he can close this customer's monitor tab.

At the right side of the monitor panel is an information panel showing the customer's information such as User ID, Question, IP, Time Zone, Language, etc.

| General     |                     |  |
|-------------|---------------------|--|
|             | Tarre               |  |
| User ID     | guest               |  |
| Question    | Hi                  |  |
| IP          | 127.0.0.1           |  |
| Country     | Localhost           |  |
| TimeZone    | GMT+08:00           |  |
| Language    | en                  |  |
| Browser     | Firefox             |  |
| Resolution  | 1680*1050           |  |
| Status      |                     |  |
| Status      | Chatting            |  |
| Operator ID | operatora           |  |
| Start Time  | 2008-11-24 16:31:51 |  |

You can view the customer's past chat in History tab.

| 8. 8                                                  | 1- <b>T</b> 1                                                                                                    | Quarting                                                                                  |               |    |
|-------------------------------------------------------|----------------------------------------------------------------------------------------------------|-------------------------------------------------------------------------------------------|---------------|----|
| Log                                                   | in lime                                                                                                    | Question                                                                                  | Messages      | -  |
| 11/2                                                  | 25/2008 18:25:52                                                                                                    | Logo question                                                                             | 6             |    |
| 11/2                                                  | 25/2008 16:21:41                                                                                                    | Logo question                                                                             | 2             |    |
| 11/2                                                  | 25/2008 15:54:21                                                                                                    | Logo question                                                                             | 1             |    |
| 11/2                                                  | 25/2008 15:34:59                                                                                                    | Logo                                                                                      | 1             |    |
| 11/2                                                  | 25/2008 14:52:45                                                                                                    | Purchasing                                                                                | 1             | Y  |
| <                                                     |                                                                                                    |                                                                                           | >             |    |
| Reco<br>Tom<br>Te                                     | ord<br>(2008-11-21 16:28:<br>Il me how to pay,plea                                                                                                   | 35)<br>ise.<br>6.21.07)                                                                   |               | _  |
| Reci<br>Tom<br>Te<br>ope<br>Ok<br>refe<br><u>http</u> | ord<br>(2008-11-21 16:28:<br>Il me how to pay,plea<br>ratora (2008-11-21 1<br>C, Tom, thanks for yo<br>er to this page for pu<br>o://www.123flashcha | 35)<br>ise.<br>6:31:07)<br>ur interest in our pr<br>chasing infromation<br>t.com/buy.html | oduct, you ca | an |

Click an item in History list, the complete information will appear in **Record** tab.

If an administrator feels the need to view the conversation about a specific topic, enter the topic in **Search** textbox, and the related conversation records will appear in **Record** tab.

Administrator may view the customer's nickname, login time, operator's name and his department information, etc at here.

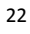

# 6.4 Report System

The report system in 123flashchat aims to provide a convenient way for administrator to learntheworkingperformanceofstaff.

| perators              | Columns                     | •       | Today              | ~              |    |
|-----------------------|-----------------------------|---------|--------------------|----------------|----|
| operatorb 🖉 operatora | Average Pickup Time         |         | Start Date         |                |    |
| a di                  | Chats                       | -       | 2008-11-26         | ×              |    |
|                       | Average Rating              | 0       | End Date           |                |    |
|                       |                             |         | 2008-11-26         | ×              |    |
| Select all            | Select all                  | G       | enerate            | Clear          |    |
| utput                 |                             |         |                    |                |    |
| Report                |                             |         |                    |                |    |
| Operator ID           | Average Bickup Time Chate   | Aueroex | Dating Total Datin | a Washina Tina | 30 |
| Operator ID           | Average Pickup Time   Chats | Average | Rating Total Ratin | g Working Time |    |

You may set the filter condition, such as Operators, Columns and Date, and click **Generate** to generate the report.

### 6.5 Chat Settings

| - Chat<br>3- System                                           | Chat                                                                                                    |                                                                         |
|---------------------------------------------------------------|----------------------------------------------------------------------------------------------------|-------------------------------------------------------------------------|
| General<br>Integrated Database<br>∃ Advertisement<br>∄ Module | General chat setting:<br>This is the preference of the c<br>will ensure the security of the<br>Help encrypts messages using | hat.Message being encrypted<br>123 Live Help server, 123 Live<br>1 RSA. |
|                                                               | Settings                                                                                                    |                                                                         |
|                                                               | Enable Rank                                                                                                    | Enable Guest Login                                                      |
|                                                               | Kick Time (min)                                                                                                    | 15                                                                      |
|                                                               | Max message length                                                                                                    | 512                                                                     |
|                                                               |                                                                                                    | Apply Restore Defaults                                                  |
|                                                               |                                                                                                    |                                                                         |
|                                                               |                                                                                                    | OK Cancel                                                               |

### **Enable Proactive Chat**

With this feature enabled, an operator may invite a customer before he sends his request.

#### **Enable Encrypt**

With this feature enabled, the communication between a customer and an operator will be encrypted.

### Enable Rank

With this feature enabled, when the conversation between a customer and an operator is finished, a rate window will appear, a customer then can rate the operator to show how helpful the operator is.

#### **Enable guest login**

With this feature enabled, guest customer may use 123 Live Help's client end to communicate with an operator.

#### **Kick time**

This parameter decides how long a customer will be kicked out of the system.

### Max message length

This parameter decides the max length of a message.

# 6.6 System Settings

### 6.6.1 General

| G Preference                                                |                                                                                                    |
|-------------------------------------------------------------|----------------------------------------------------------------------------------------------------|
| Chat<br>System                                              | General                                                                                                    |
| General<br>Integrated Database<br>I Advertisement<br>Module | General system setting:<br>The status of the operator(online or offline) will be record in a file live-status-file:<br>The path name of the operator status record file.By default it's "", indicating default<br>html directory, and the name of the record file is "live_status.js".<br>Live Status File Path E:/www/live_status.js<br>When customer need to receive chat log, they will receive from this email |
|                                                             | Admin Email Admin@yourdomain.com Apply Restore Defaults OK Cancel                                                                                                    |

#### Live status file path

The status of the operator (online or offline) will be recorded in a file live-status-file: you can set the path of this file for later review, and the file is mainly used in Integration, to learn more about this, please click <u>here</u>.

Note: the path of the file should be within your website's root directory.

### 6.6.2 Integrated database

123livehelp can integrate your own user database, like that of your forum, or portal system.

| Integrated Database                                              |                                     |
|------------------------------------------------------------------|-------------------------------------|
| Integrated Database Type:                                        |                                     |
| 123livehelp can integrate your own user database, like that of   | your forum, cr portal system.The    |
| Mone - not using any integrated database to authorize a use      | er, ceo oply login as quest         |
| Mysol - using mysol database                                     | si, can only login as guesc.        |
| Oracle - using oracle database                                   |                                     |
| ODBC - using ODBC DSN to connect database                        |                                     |
| Common - using all kinds of database, advanced setting           |                                     |
| ORL - using web un w auchonze user's login information.<br>e.g.: |                                     |
| If set to "Mysql", "Oracle" or "common", then when user click    | < "register", a new window will pop |
| up and he or she will be directed to another url which is set by | you in client.xml.                  |
| Before apply you must config the setting files in <%123Live      | HelpServer path%>\etc\database\     |
|                                                                  |                                     |
|                                                                  |                                     |
| DataBase Type None Configure                                     | Test                                |
|                                                                  | Apply Restore Defaults              |
|                                                                  |                                     |

The modes of IntegratedOtherDatabase are:

None - not using any integrated database to authenticate a user, can only login as guest.

MySQL - using MySQL database.

Oracle - using oracle database.

**ODBC** - using ODBC DSN to connect to a database

Common - using all kinds of database, advanced setting

URL - using web URL to authorize user's login information.

Choose the integration method you need and click **Configure**, you may configure the relevant information in the integration panel that appears later.

### 6.7 Module Settings

### 6.7.1 MSN module

You can add a MSN account here as MSNbot.

27

| N Module Setting<br>u can add a MSN bot to s | end information about 123 Live Help |
|----------------------------------------------|-------------------------------------|
| MSN Bot Email                                | i123livehelp@live.com               |
| Bot Language                                 | English                             |
| MSN Password                                 | ****                                |
| Confirm Password                             | ****                                |
|                                              | Add                                 |
|                                              |                                     |
|                                              | Apply Restore Defaul                |

Then click the **Add** button in **Monitor** list to add a monitor account, you should add this account into the contact list of **MSN Bot** to monitor the communications between your customer and operator remotely.

| MSN Mod                    | tule                  |                           |       |                 |
|----------------------------|-----------------------|---------------------------|-------|-----------------|
| MSN Module<br>You can edit | Setting<br>the MSN bo | t of 123 Live Help        |       |                 |
|                            |                       |                           |       |                 |
| - Monitor Lisl             | t                     |                           |       |                 |
| Acco                       | ount                  | 🕏 Add monitor 🛛 🛛 🛛       |       |                 |
|                            |                       | 123 Live Help             |       | Add             |
| MSN Bot In                 | formation             | Add monitor               |       |                 |
| Account                    | 1123liven             | 1123nashchat@notmail.comj | Edit  |                 |
| Status                     | Connectir             | Add Cancel                | Login |                 |
|                            |                       | (                         | Apply | Restore Default |

# 6.7.2 A/V module

1. 123Livehelp embedded a video server, and if the video performance you need is not very high, you may use this one, the URI address is rtmp://{ip:1235/123livehelp

1) the IP here cannot be "localhost" or "127.0.0.1", or your customer can not connect to the video server from other machine.

2) The status of port 1235 should be opened in the firewall's configuration.

3) After configuration, restart your 123LiveHelp, you will see the Publish Video button.

2. If your need high video performance, you may use Flash Media Server or Red5.

| Audio Video I                                                                                                    | Module                                                                                                    |
|----------------------------------------------------------------------------------------------------|----------------------------------------------------------------------------------------------------|
| With flashcom-aud<br>voice chat feature:<br>"URI": The Uniforn<br>connection is made<br>To specify targetU<br>(acceptable if the r<br>machine)rtmp://ho<br>For example, the f<br>rtmp://www.yourw<br>rtmp://23flashchal | io-video module enabled and macromedia flash communication server installed,You can add webcam and<br>s.<br>xt chat, this module needs support of flash communication server.<br>m Resource Identifier (URI) of the application on the Flash Communication Server that should run when the<br>a.<br>RI, use one of the following formats (items in brackets are optional):rtmp:[port]/appName[/instanceName]<br>movie and the Flash Communication Server are on the same<br>st[:port]/appName[/instanceName]<br>ollowing URIs are formatted correctly:<br>vebsite.com/123flashchat<br>t_default |
| URI                                                                                                    | rtmp://192.168.0.100:1235/123livehelp<br>dio Video Module                                                                                                    |
|                                                                                                    | Apply Restore Defaults                                                                                                    |

With flashcom-audio-video module enabled and macromedia flash communication server installed, you can use webcam and voice chat features.

URI: the URI of you 123livehelp server

#### Enable audio video module:

With this module enabled, an operator may use webcam and his microphone set to communicate with customer, to learn more about this feature, please click <u>here</u>.

### 6.8 Department Management

Here is a screenshot of the department management panel. As you can see, departments can be added, modified or deleted at here.

| 🗣 Admin Panel - 123 Live Help                                                                                                    |
|----------------------------------------------------------------------------------------------------|
| LiveHelp(L) Control(C) Tools(C) Help(H)                                                                                                    |
| ዀ Monitor 🥠 Next 🐁 Previous 🔎 Search 🚔 Operator cPanel 🛷 Logout                                                                                      |
| Monitor Department Account Search Ban/Unban Generate Code                                                                                            |
| Sales(1/2)         operatorb (Offline)         operatora (Online)         operatorb (Offline)         operatorb (Offline)         operatora (Online) |
| Add Edit Remove                                                                                                    |
| For Help, Press F1                                                                                                    |

### 6.8.1 Add a department

Click the **Add** button at the right-bottom of **Department Panel**, and then a dialogue box like the following below would appear, fill in **Department Name** field and click **OK**.

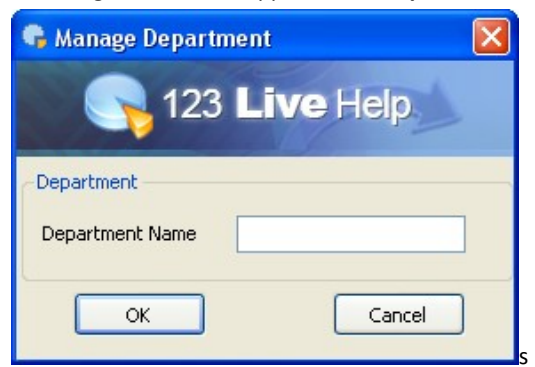

### 6.8.2 Delete a department

Click the department you need to remove in Department Panel and click Remove.

### 6.8.3 Modify a department

Click the department you need to edit and press **Edit** at the right-bottom of the **Department Panel**, a dialogue box like the following figure would appear, fill in the department name you need to use and click **OK**.

| 😘 Manage Departn                | nent      | × |
|---------------------------------|-----------|---|
| <b>S</b> 123                    | Live Help |   |
| - Department<br>Department Name | Pre-Sales |   |
| ОК                              | Cancel    |   |

#### Notes:

#### Admin to customer

You may need to create multiple departments to allocate visitors for operator to serve them better, for example, "Pre-Sales" and "Post-sales Technical Support".

#### Admin to operator

Once again we'd emphasize, don't forget to designate new operator to specific department(s) first or the new operator can't see any visitors at all!

One department can have multiple operator members and one operator can manage multiple departments. Like the diagram shows before.

#### Admin to customer

You may need to create multiple departments to allocate visitors for operator to serve them better, for example, "Pre-Sales" and "Post-sales Technical Support".

#### Admin to operator

Once again we'd emphasize, don't forget to designate a new operator to specific department(s) first or the new operator can't see any visitors at all!

One department can have multiple operator members and one operator can manage multiple departments. Like the diagram shows before.

### 6.9 Account Management

Administrator can view, add, edit and delete administrator and operator account at here.

| G  | Admin Panel -                   | 123 Live H        | elp                            |                               |        |
|----|---------------------------------|-------------------|--------------------------------|-------------------------------|--------|
|    | LiveHelp(L) Cont                | rol(C) Tools      | ;(C) Help(H)                   |                               |        |
| 8- | Monitor 🧔 Next                  | 🐎 Previous        | 🙍 Search   🔒 Oper              | ator cPanel 🛛 🚽 Logoul        |        |
|    | Monitor Departmen               | t Account         | Search Ban/Unban               | Generate Code                 |        |
|    | ID                              | Status            | Department                     | Status                        |        |
|    | admin<br>operatorb<br>operatora | Offline<br>Online | Sales,Support<br>Sales,Support | Admin<br>Operator<br>Operator |        |
|    |                                 |                   | Add                            | Edit                          | Remove |
| Fo | or Help, Press F1               |                   |                                |                               |        |

### 6.9.1 Add an account

Click Add button at the right-bottom of the panel to add an account:

| Role                          | Operator 🗸 🗸        |
|-------------------------------|---------------------|
| Name                          |                     |
| Password                      |                     |
| Confirm Password              |                     |
|                               | Added Department(s) |
| Remaining Department(s)       |                     |
| Pre-Sales                     | ->                  |
| Pre-Sales<br>Sales<br>Support | ->                  |

Fill in the required fields and click **OK**.

**Note**: After adding admin account, you don't need to designate him to a department, because administrator has super privilege over all available departments. But, adding an operator accounts is different, please bear in mind to designate him to specific department(s) at first. Or

| 2 | 1 |
|---|---|
| 5 | Т |

he can see no visitor even if he's successfully logged in the **Operator Panel**.

### 6.9.2 Modify an account

Select a user from Account Panel and click Edit.

|                         | Operator. | ~                  |
|-------------------------|-----------|--------------------|
| Name                    | operatorb |                    |
| Password                |           |                    |
| Confirm Password        |           |                    |
| Department              |           |                    |
| Remaining Department(s) | A         | dded Department(s) |
| Pre-Sales               | ->        | Sales<br>Support   |
|                         |           |                    |

In this mode, the user name filed is uneditable, fill in other required fields and click OK.

### 6.9.3 Remove an account

Select a user from Account Panel and click the Remove button at the right-bottom of the panel.

| Role                    | Operato | or               | ×    |
|-------------------------|---------|------------------|------|
| Name                    | operato | rb               |      |
| Password                |         |                  |      |
| Confirm Password        |         |                  |      |
| Remaining Department(s) |         | Added Departmen  | :(s) |
| Pre-Sales               | ->      | Sales<br>Support |      |
|                         |         |                  |      |

Before really deleting a user, a reconfirm dialogue will appear to ask for reconfirmation.

### 6.10 Search

### 6.10.1 Basic search

Just leave all the options as default or null in search panel to perform basic search, you will get the chat records of current day in current department.

| 🗣 Admin Panel - 123 Live Hel   | р              |                        |                |                |                |
|--------------------------------|----------------|------------------------|----------------|----------------|----------------|
| LiveHelp(L) Control(C) Tools(C | ) Help(H)      |                        |                |                |                |
| ዀ Monitor 🦛 Next 🚯 Previous 🛛  | 🖗 Search 🛛 🔒   | Operator cP            | anel 🔄 Logout  |                |                |
| Monitor Department Account Se  | arch Ban/Ur    | nban Genera            | ate Code       |                |                |
| Customer                       | Customer       | Operator               | Question       | Department     | Duration       |
|                                | guest<br>guest | operatora<br>operatora | Can 123livehel | Sales<br>Sales | 00:18<br>00:08 |
| Operator                       |                |                        |                |                |                |
| Department                     |                |                        |                |                |                |
| ALL Departments 🛛 👻            | <              |                        |                |                | 3              |
| Start Date                     |                |                        |                |                |                |
| 2009-01-14                     |                |                        | < 1/1          | >              |                |
| End Date                       | Transcript     |                        |                |                |                |
| 2009-01-14 💌                   |                |                        |                |                |                |
| Keyword                        |                |                        |                |                |                |
|                                |                |                        |                |                |                |
| Search                         |                |                        |                |                |                |
| For Help, Press F1             |                |                        |                |                |                |

### 6.10.2 Advanced search

| onitor Department Acco                                                 |   | Banyundan Ge                                                                                                    | enerate Code                                                                                                    |                                                       |                        |
|------------------------------------------------------------------------|---|----------------------------------------------------------------------------------------------------|----------------------------------------------------------------------------------------------------|-------------------------------------------------------|------------------------|
| Customer                                                               |   | Customer                                                                                                    | Operator                                                                                                    | Question                                              | Department             |
| Cascomer                                                               |   | guest                                                                                                    | operatora                                                                                                    | Payment                                               | Sales                  |
| Tom                                                                    |   | guest                                                                                                    | operatora                                                                                                    | Payment                                               | Sales                  |
|                                                                        |   | guest                                                                                                    | operatora                                                                                                    | hi                                                    | Sales                  |
| Operator                                                               |   | guest                                                                                                    | operatora                                                                                                    | Hi                                                    | Sales                  |
|                                                                        |   | guest                                                                                                    | operatora                                                                                                    | hi                                                    | Sales                  |
|                                                                        |   | guest1                                                                                                    | operatora                                                                                                    | Hi                                                    | Sales                  |
| opeartora                                                              |   | guest                                                                                                    | operatora                                                                                                    | Tell me how to                                        | Sales                  |
| )en artment                                                            |   | guest                                                                                                    | operatora                                                                                                    | Tell me how to                                        | Sales                  |
| Department                                                             |   | guest4                                                                                                    | operatora                                                                                                    |                                                       | Sales                  |
|                                                                        |   | 1                                                                                                    |                                                                                                    |                                                       |                        |
| Sales<br>Start Date                                                    | ~ |                                                                                                    |                                                                                                    |                                                       |                        |
| Sales<br>Start Date<br>2008-11-21                                      | × | Transcript                                                                                                    |                                                                                                    |                                                       |                        |
| Sales<br>Start Date<br>2008-11-21<br>End Date                          | > | Transcript<br>Tom (2008-:<br>Tell me boy                                                                                           | 11-21 16:33:03)<br>w to pay.please                                                                                                    |                                                       |                        |
| Sales<br>Start Date<br>2008-11-21<br>Ind Date                          | ~ | Transcript<br>Tom (2008-<br>Tell me how<br>operatora (2                                                                            | 11-21 16:33:03)<br>w to pay,please<br>2008-11-21 16:33                                                                                               | ::59)                                                 |                        |
| Sales<br>Start Date<br>2008-11-21<br>End Date<br>2008-11-26            | > | Transcript<br>Tom (2008-<br>Tell me how<br>operatora (2<br>Hi, Tom, th                                                             | 11-21 16:33:03)<br>w to pay,please<br>2008-11-21 16:33<br>anks for your inte                                                                         | 1:59)<br>erest in our product, as                     | ; for the purchasing i |
| Sales<br>Start Date<br>2008-11-21<br>End Date<br>2008-11-26            | > | Transcript<br>Tom (2008-<br>Tell me hov<br>operatora (2<br>Hi, Tom, th<br>page :http:<br>Tom (2008-                                | 11-21 16:33:03)<br>w to pay,please<br>2008-11-21 16:33<br>anks for your into<br>//www.123flaat                                                       | :59)<br>arest in our product, as<br>hat.com/buy.html  | ; for the purchasing i |
| Sales<br>Start Date<br>2008-11-21<br>End Date<br>2008-11-26<br>Keyword | > | Transcript<br>Tom (2008-<br>Tell me hov<br>operatora (2<br>Hi, Tom, th<br>page :http:/<br>Tom (2008-<br>OK, thanks                 | 11-21 16:33:03)<br>w to pay,please<br>2008-11-21 16:33<br>nanks for your intr<br>//www.123flashcf<br>11-21 16:34:59)<br>5.                           | ::59)<br>arest in our product, as<br>hat.com/buy.html | for the purchasing i   |
| Sales Start Date 2008-11-21 End Date 2008-11-26 Keyword                | > | Transcript<br>Tom (2008-<br>Tell me how<br>operatora (2<br>Hi, Tom, th<br>page :http:/<br>Tom (2008-<br>OK, thanks<br>operatora (2 | 11-21 16:33:03)<br>to pay,please<br>2008-11-21 16:33<br>banks for your into<br><u>//www.123flashct</u><br>11-21 16:34:59)<br>5,<br>2008-11-21 16:34: | 1:59)<br>erest in our product, as<br>hat.com/buy.html | ; for the purchasing i |

You can define more options before "search" to get more precise results.

Choose time and/or "customer name" and/or "operator name" and/or "department" before clicking **Search** to perform search.

### Search result

Every entry of search result includes following items:Customer name, Operator name, country (of customer), IP (of customer), Login Time (of customer), Department (if customer and Operator), Details Link.

Click an entry in the result list and the complete transcript will appear in the text area below.

### 6.11 Ban and Unban

Admin can ban or unban user's IP in this panel, and there is a ban list in this panel with all the banned IP being listed here.

As shown below:

| 🗣 Admin Panel - 123 Live I                                          | lelp           |                                                                                          |                                      |   |
|---------------------------------------------------------------------|----------------|------------------------------------------------------------------------------------------|--------------------------------------|---|
| LiveHelp(L) Control(C) Too                                          | ols(C) Help(H) | )                                                                                        |                                      |   |
| ዀ Monitor 🧔 Next 🕼 Previous                                         | s 🙍 Search 💡   | 🚔 Operator cPanel 🛛 🔄 Lo                                                                 | ogout                                |   |
| Monitor Department Account                                          | Search Ban/I   | Jnban Generate Code                                                                      |                                      |   |
| IP                                                                  | Username       | Date                                                                                     | Action                               |   |
| 192.168.2.133<br>192.168.58.164<br>192.168.95.178<br>192.168.19.255 | *<br>*<br>*    | 2008-11-24 16:13:51<br>2008-11-24 16:13:51<br>2008-11-24 16:13:36<br>2008-11-24 16:12:41 | Remove<br>Remove<br>Remove<br>Remove |   |
| <                                                                   |                |                                                                                          |                                      | > |
| C Action                                                            |                |                                                                                          |                                      |   |
| Ban IP                                                              |                |                                                                                          | Submit                               |   |
| Enr Help, Drecs E1                                                  |                |                                                                                          |                                      |   |

You can enter the IP you need to ban and click **Submit** at the bottom of this panel, then the IP will appear in the **Ban List**, if you need to remove this IP, clicking **Remove** in the **Action** field will help you to do the work.

### **6.12 Advertisement Settings**

### 6.12.1 HTML advertisement

You may define you own advertisement at here and they will be shown at the right-section of the client panel.

37

| G Preference                                                         |                                                                                                    |
|----------------------------------------------------------------------|----------------------------------------------------------------------------------------------------|
| ⊂ Chat<br>⊡- System                                                  | HTML Advertisement                                                                                                    |
| General<br>Integrated Database<br>Advertisement<br>HTML<br>Scrolling | You could add or delete advertisement<br>ADs could display in right side of customer's panel,including HTML tags or images<br>Advertisement                                        |
|                                                                      | Show the AD panel in default                                                                                                    |
|                                                                      | ID         Duration time         Text         Type         Sequence           2         30         123 Live Help         HTML         1         Edit         Delete                |
|                                                                      | 123 Live Help is a web-based live support software. It enables the<br>e-business websites to offer online instant help to the visitors,<br>and turn potential customers to buvers. |
|                                                                      | Add HTML AD Add Image AD                                                                                                    |
|                                                                      | Apply Restore Defaults                                                                                                    |
|                                                                      | OK Cancel                                                                                                    |
|                                                                      |                                                                                                    |

| S 123 Live Help                                                                                                    | Mail                                                                                                    |
|----------------------------------------------------------------------------------------------------|----------------------------------------------------------------------------------------------------|
| You have logged in our system, please wait for the operator<br>Thank you for waiting, operatora picked up the chat and will help you now! | 123 Live Help is a web<br>-based live support<br>software. It enables the<br>e-business websites to<br>offer online instant help to<br>the visitors,<br>and turn potential<br>customers to buyers. |
|                                                                                                    | powered by 🕞 אן און איז גענינאן                                                                                                    |

If you need to add advertisement including HTML tags, please click Add HTML AD.

| 🗣 Advertisement 🛛 🔀                                                                                                    |
|----------------------------------------------------------------------------------------------------|
| 123 Live Help                                                                                                    |
| Advertisement<br>You can only use a few HTML tags. <a> <b><br/><font> <i> <li> <u> <textfield></textfield></u></li></i></font></b></a> |
|                                                                                                    |
|                                                                                                    |
|                                                                                                    |
| Sequence 1                                                                                                    |
| Duration time: 30 Seconds(s)                                                                                                    |
| Add Cancel                                                                                                    |

Enter your HTML code, Sequence and Duration time at here and click Add.

If you need to add Image AD, please click Add image AD.

| 🕏 Advertisement 🛛 🗙                                                                                                    |
|----------------------------------------------------------------------------------------------------|
| 123 Live Help                                                                                                    |
| Advertisement<br>Input the image's URL.For the best view,please select a<br>picture which is 150*315 px and only support jpg |
| Text                                                                                                    |
| Link                                                                                                    |
| Sequence 1<br>Duration time: 30 Seconds(s)                                                                                   |
| Add Cancel                                                                                                    |

Enter the AD's text, link, sequence and duration time at here and click  ${\bf Add}.$ 

### 6.12.2 Scrolling AD

Scrolling AD will be shown at the bottom of the customer panel:

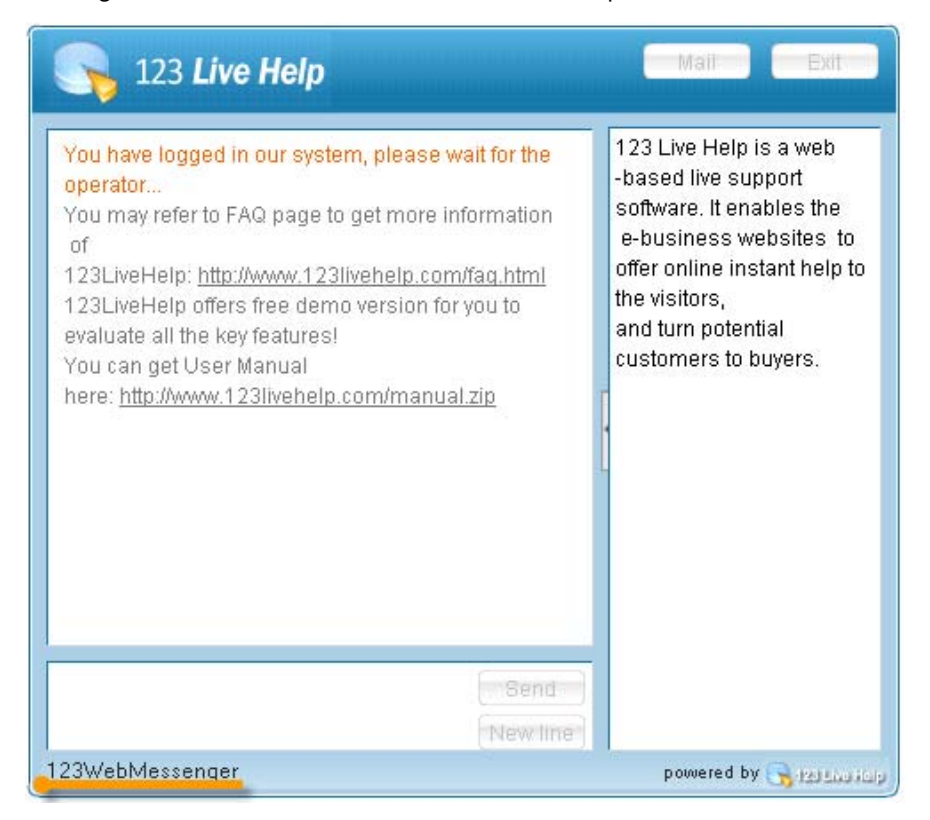

If you need add such an AD, please click Add scrolling AD first.

| ⊇ System                                                                       | Scroling Advertisement                                                                                          |
|--------------------------------------------------------------------------------|----------------------------------------------------------------------------------------------------|
| General<br>Integrated Database<br>Advertisement<br>HTML<br>Scrolling<br>Module | You could add or delete advertisement<br>ADs could scrolling in the bottom of customer's panel<br>Advertisement |
|                                                                                | ID Duration time Text Type Link Seque                                                                           |
|                                                                                | 5 30 Live Help Scrolling http://w 1 Edit Delete                                                                 |
|                                                                                |                                                                                                    |
|                                                                                | 123flashchat                                                                                                    |
|                                                                                | Add Scrolling AD                                                                                                |
|                                                                                | Apply Restore Defaults                                                                                          |
| ].                                                                             |                                                                                                    |

And then fill in the AD test and the link you need your customer redirect to after clicking the text.

| 🔓 Adv                          | ertisement                   |              |            |
|--------------------------------|------------------------------|--------------|------------|
|                                | 💦 123 L                      | ive He       | alp        |
| - Adverti<br>Scrolling<br>Text | sement<br>AD could not suppo | rt HTML tabs |            |
| webme<br>Link                  | ssager                       |              |            |
| http://v                       | ww.123webmessaç              | jer.com      |            |
|                                | Sequence<br>Duration time:   | 1<br>30      | Seconds(s) |
|                                |                              | Add          | Cancel     |

And if you need to modify an AD item, please click Edit in the Scrolling AD panel.

| 🔓 Advertisement                                           |              |            |
|-----------------------------------------------------------|--------------|------------|
| 💦 💦 123 Li                                                | <b>ve</b> He | p          |
| - Advertisement<br>Scrolling AD could not support<br>Text | t HTML tabs  |            |
| 123flashchat                                              |              |            |
|                                                           |              |            |
| http://www.123flashchat.com                               | m            |            |
| Sequence<br>Duration time:                                | 1<br>30      | Seconds(s) |
|                                                           | Edit         | Cancel     |

# 7. Operator Panel

**Operator Panel** is the work platform of operators to manage chat and offer live help and support to website visitors/ customers.

### 7.10verview

| G Operator Panel - 123 Live Help [operatora(logged i       | in)] 📃 🗖 🗙                                 |
|------------------------------------------------------------|--------------------------------------------|
| Live Help(L) Control(C) Tools(T) Canned Stuff(A) Help      | b(H)                                       |
| ዀ Pick Up Chat 🛛 👘 Invite 🦙 Next 🏠 Previous 🖉 My Profile 👰 | Search 🖂 Message(0) 🔐 Admin Panel 😓 Logout |
| Customer(1) Visitor(2) Operator                            |                                            |
| User Name Question Status Operator                         | Start Time IP                              |
| Thomas Can 123 Live Help int Chat operatora                | 03-05-2009 17:18:21 127.0.0.1              |
| <                                                          |                                            |
| G Thomas                                                   | Info History(Thomas)                       |
| 역 Transfer 🔊 Kick 🕞 Ban 🕶 🗙 Close(O) 34:34                 | General                                    |
|                                                            | User ID guest2                             |
| Question: Can 123 Live Help integrate                      | Question Can 123 Live Help integrate my    |
| my existing user database?                                 | IP 127.0.0.1                               |
| Yes! Basically 123 Live Help can integrate                 | Country Localhost                          |
| any kind of database.                                      | TimeZone GMT-08:00 (03-05-2009             |
|                                                            | Language zh-CN                             |
|                                                            | Status                                     |
|                                                            | Status Chat                                |
|                                                            | Operator ID operatora                      |
|                                                            | Start Time 03-05-2009 17:18:21             |
| Send                                                       |                                            |
| For Help, Press F1                                         | operatora(logged in)Sales,Support          |

# 7.2 Access Operator Panel

Click the 123LiveHelp icon on desktop and login as an operator.

| 🗣 123 Live Help | )                         | ×   |  |
|-----------------|---------------------------|-----|--|
| 123 Live Help   |                           |     |  |
|                 |                           |     |  |
| Role            | Operator                  | ~   |  |
| Username        | operatora                 | *   |  |
| Password        |                           |     |  |
| 🗹 Sav           | ve Username 🔽 Save Passwo | rd) |  |
| Login           | Cancel Settings           |     |  |

### Default test accounts:

Username: operatora; password: test

Username: operatorb; password: test :

If you need to modify your connection parameters, click **Settings**, if you need to learn more about the subject, please click <u>here</u>.

When an operator logs in, he will be automatically redirected to the department he belongs to, this is predefined by administrator.

### 7.3 Provide Help

The following figure shows the user list, including the following information: customer name (when does he/she log in), status (waiting, chatting, or operator lost connection, or disconnected). And the background colors of the customers are divided into three levels ranging from white, yellow to red according to the time they have been waiting.

| Customer(4) | Visitor(2) Operator                 |        |            |                     |           |
|-------------|-------------------------------------|--------|------------|---------------------|-----------|
| User Name   | Question                            | Status | Department | Start Time          | Wait Time |
| owen        | Can you install 123livehelp for me? | Wait   | Sales      | 01-16-2009 15:28:32 | 05:06     |
| david       | Can I change the size of the Custom | Wait   | Sales      | 01-16-2009 15:29:29 | 04:09     |
| thomas      | Will I get free upgrade?            | Wait   |            | 01-16-2009 13:38:57 | 00:44     |
|             |                                     |        |            |                     |           |
|             |                                     |        |            |                     |           |
| <           |                                     |        |            |                     | >         |

You may initialize live help by double-clicking a username in the customer list or right-click the customer and choose **Pick up the chat**, a chat panel will appear at the left-bottom of the panel:

| 🗬 Tom 🚱 Jarry                                                    | 4 ⊳   |
|------------------------------------------------------------------|-------|
| 愛』 Transfer 🔊 Kick 💀 Ban 🔻 📆 Publish Video 🗵 Close(Q)            | 02:04 |
| Question: Logo<br>operatora:<br>Hi Jarry, what can I do for you? |       |
| Tahoma 🔹 9 💌 B J U 🖪 🗋                                           |       |
|                                                                  | Send  |

批注 [HP1]:需要截取带视频的聊天窗。如果发布视频的按钮没有出来
1 是否购买视频模块,如果没有,给出购买连接
2 如果确定购买了视频模块,确定 admin 是否打开了视频的功能3 如果 op 和 cu 互相看不到视频,确定 admin 配置了正确的 fms地址:
2 3 有链接链到文档的 admin panel 设置视频的部分

### 7.3.1 Video communication

Comparing with the chat window in admin panel, extra Publish Video and font-size tools are

added.

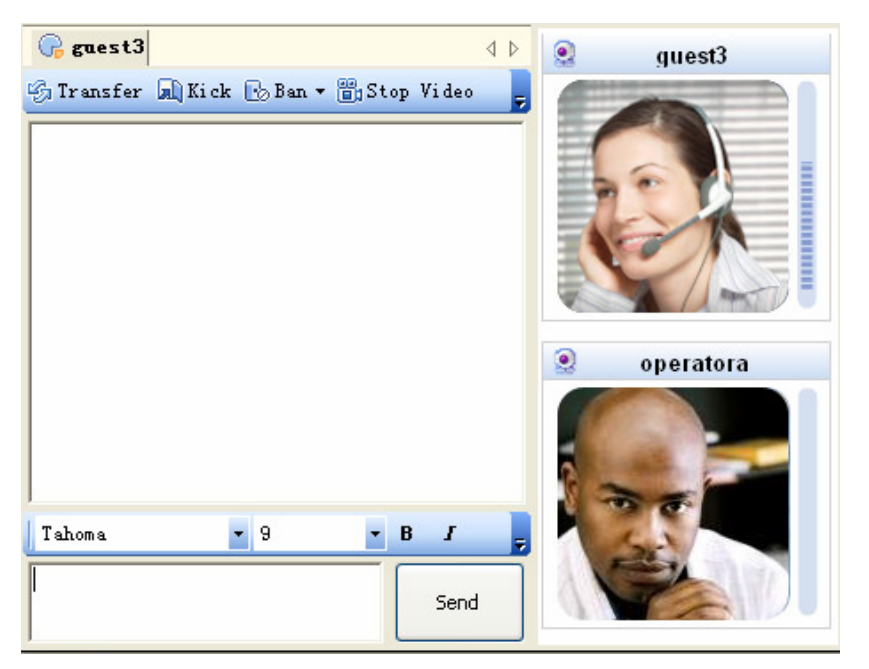

When an operator feels the need to chat with a customer via webcam, he may click on this button to initialize a video-chat:

If you need to turn on/off your video/audio, please put your cursor on the video screen and the following icons will appear:

Click to turn off video, to turn off audio;

Click to turn on video, to turn on audio.

An operator may click **Stop Video** to turn off video-chat.

If you cannot see the **Publish Video** icon, the problem may result from the following factors:

- 1. Whether the A/V module is bought, if it is not, please go to this page to learn more about the payment of the module: <u>http://www.123livehelp.com/buy.html</u>
- If the A/V module is bought please make sure it is enabled.

45

| 1 I I                        | audio-video module enabled and macromedia flash communication server installed, You can add                                                       |
|------------------------------|----------------------------------------------------------------------------------------------------|
| bcam and vi<br>like the basi | oice chat features.<br>c text chat, this module needs support of flash communication server.                                                      |
| RI": The Un                  | iform Resource Identifier (URI) of the application on the Flash Communication Server that should                                                  |
| specify targ                 | jetURI, use one of the following formats (items in brackets are                                                                                   |
| tional):rtmp:                | [port]/appName[/instanceName] (acceptable if the movie and the Flash Communication Server are<br>achine/stone//boct[.port]/appName[/instanceName] |
| r example, t                 | he following URIs are formatted correctly:                                                                                                    |
| np://www.yo                  | purwebsite.com/123flashchat<br>chat.default                                                                                                    |
| iipi/120fidsii               |                                                                                                    |
|                              |                                                                                                    |
|                              |                                                                                                    |
|                              |                                                                                                    |
| URI                          | rtmp://127.0.0.1:1235/123livehelp                                                                                                    |
| URI                          | rtmp://127.0.0.1:1235/123livehelp                                                                                                    |
|                              | rtmp://127.0.0.1:1235/123livehelp                                                                                                    |
| URI                          | rtmp://127.0.0.1:1235/123livehelp                                                                                                    |
| URI                          | rtmp://127.0.0.1:1235/123livehelp<br>Audio Video Module                                                                                           |

3. If operator and customer cannot see each other in the webcam, please make sure the URI is correct.

### 7.3.2 Change your font

With the tool bar, an operator may change his text's font, size, etc to suit his needs. To change the font:

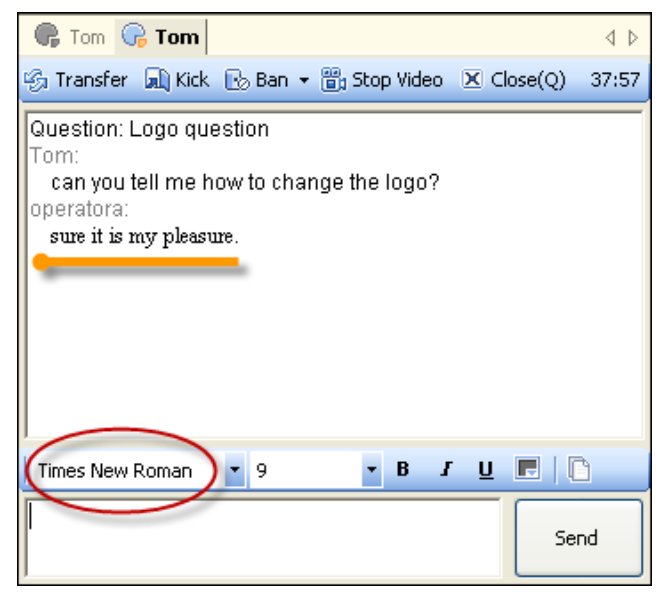

To change the font-size:

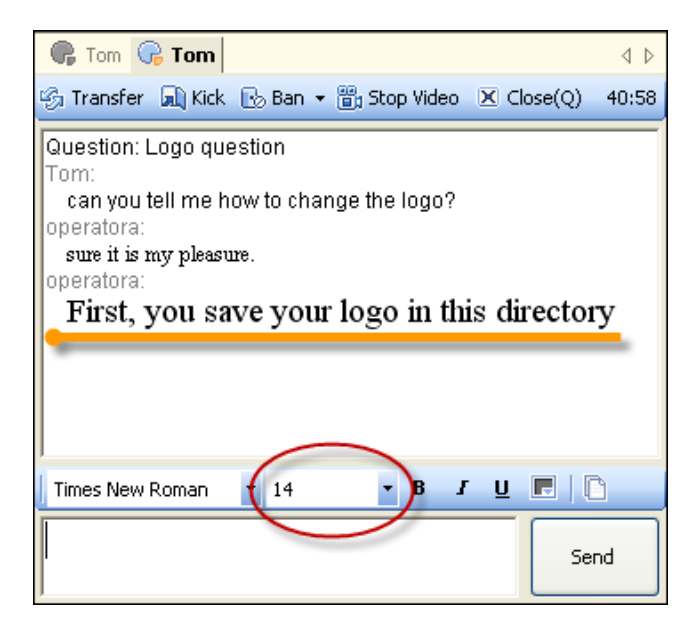

To bold text:

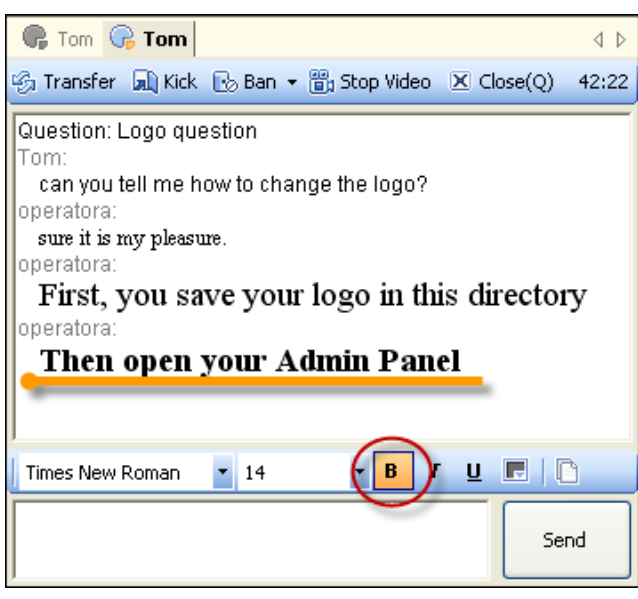

To enter italic text:

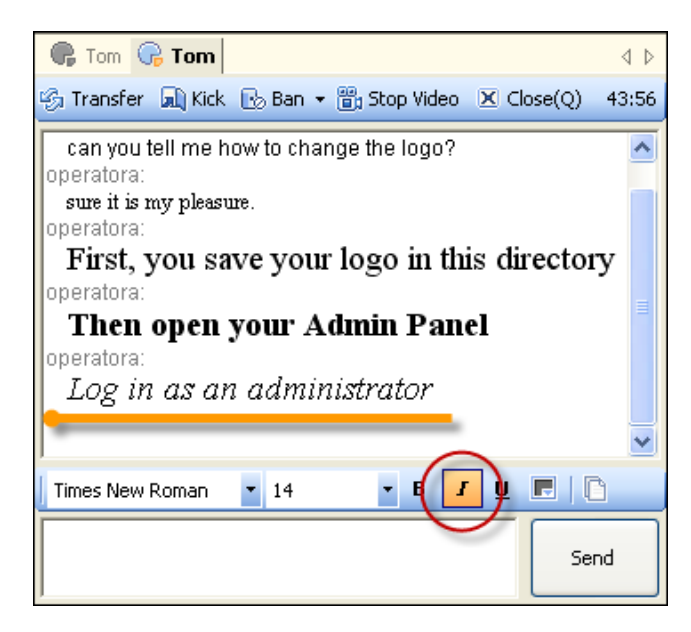

To unlined text:

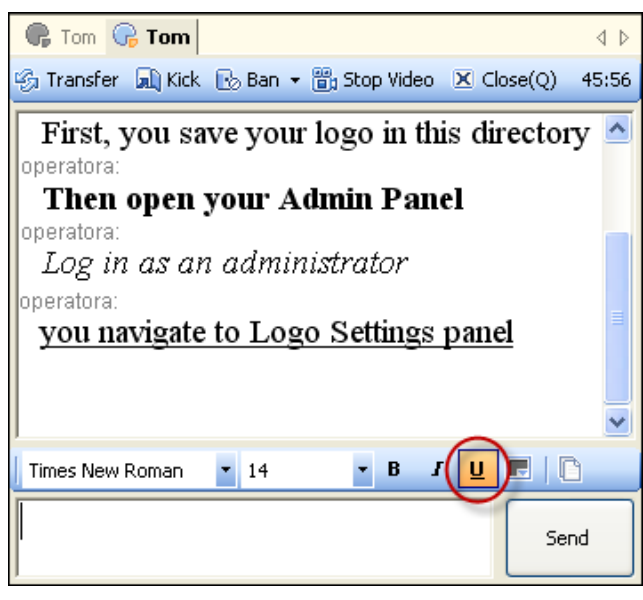

### 7.3.3 User information panel

At the right side of the monitor panel is a user information window showing the customer's information such as **User ID**, **Question**, **IP**, **Time Zone**, **Language**, etc.

| General     |                     |  |
|-------------|---------------------|--|
| User ID     | guest               |  |
| Question    | Hi                  |  |
| IP          | 127.0.0.1           |  |
| Country     | Localhost           |  |
| TimeZone    | GMT+08:00           |  |
| Language    | en                  |  |
| Browser     | Firefox             |  |
| Resolution  | 1680*1050           |  |
| Status      |                     |  |
| Status      | Chatting            |  |
| Operator ID | operatora           |  |
| Start Time  | 2008-11-24 16:31:51 |  |

You can view the customer's past chat in **History** tab.

Click an item in History list, the complete information would appear in Record tab.

| Info                                             | History                                                                                                    |                    |          |               |       |
|--------------------------------------------------|----------------------------------------------------------------------------------------------------|--------------------|----------|---------------|-------|
| Date I                                           | ist                                                                                                    | Question           | Messages |               | ~     |
| 2008-1                                           | 1-21                                                                                                    | Tell me how to pay | 2        |               |       |
| 2008-1                                           | 1-24                                                                                                    | Hi                 | 2        |               |       |
| 2008-1                                           | 1-21                                                                                                    | hello              | 2        |               |       |
| 2008-1                                           | 1-24                                                                                                    | Hi                 | 2        |               |       |
| 2008-1                                           | 1-21                                                                                                    |                    | 1        |               | ×     |
| Recor<br>Tom (<br>Tell<br>opera<br>OK,<br>for pu | 2008-11-21     1       Record       Tom (2008-11-21 16:28:35)       Tell me how to pay, please.       operatora (2008-11-21 16:31:07)       OK, Tom, thanks for your interest in our product, you can refer to this page for puchasing infromation: <a href="http://www.123flashchat.com/buy.html">http://www.123flashchat.com/buy.html</a> |                    |          |               |       |
| Кеум                                             | ords                                                                                                    |                    | ß        | )<br>Search < | 1/1 > |

If an operator feels the need to view the conversation about a specific topic, enter the keyword in Keyword textbox and click Search, the related conversation records would appear in Record tab.

# 7.4 Connection Settings

| Connection               |               |
|--------------------------|---------------|
| Server Address           | 127.0.0.1     |
| TCP Port                 | 8969          |
| Advanced                 |               |
| Secondary Server Address | 192.168.0.100 |
| Secondary TCP Port       | 8968          |
| HTTP Address             | 192.168.0.100 |
| HTTP Port                | 8988          |
|                          |               |

This window mainly aims to configure the connection parameters of your 123 Live Help server, you may modify these parameters to suit your needs or just use default value. If a parameter is misentered, press **Restore Defaults** to use the default value.

### 7.5 Alert Settings

| alert                                                                                                    |                        |
|----------------------------------------------------------------------------------------------------|------------------------|
| Customer          Image: Customer         Image: Play sound notification when customers log of Customer login indicator         Customer login indicator | ut<br>Image            |
| Message                                                                                                    | mage                   |
| Play sound notification when new messages                                                                                                    | arrive                 |
| Customer message indicator                                                                                                    | Image                  |
|                                                                                                    |                        |
|                                                                                                    | Apply Restore Defaults |

#### Play sound notification when a customer logs in

With this feature enabled, when a customer logs in system, a sound alert would be delivered to inform operator or administer.

#### Play sound notification when customers log out

With this feature enabled, when a customer logs out system, a sound alert would be delivered to inform operator or administer.

#### **Customer login indicator**

There are three options for you to choose: None, Image and Bubble. None: there would be no indicator appears when a customer logs in.

Image: there would be an image appears when a customer logs in like the following figure:

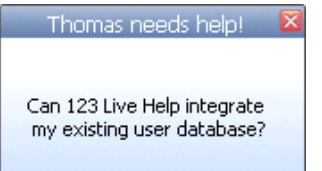

Bubble, there would be a bubble appears when a customer logs in:

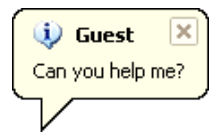

#### **Customer logout indicator**

There are three options you can choose: None, Image and Bubble. None: there will be no indicator appears when a customer logs out. Image: there will be an image appears when a customer logs out:

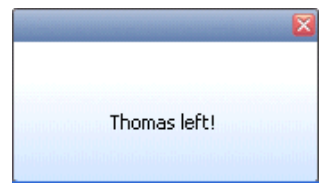

Bubble, there will be a bubble appears when a customer logs in:

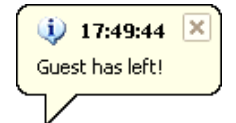

#### Play sound notification when a new message arrives

Provided this feature is enabled, when a new message arrives, the system would play a sound alert

#### **Customer message indicator**

There are three options for you to choose: None, Image and Bubble. None: there will be no indicator appears when new a message arrives. Image: there will be an image appears when a new message arrives:

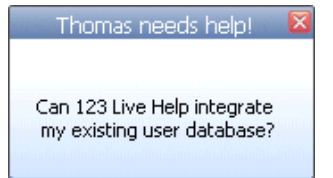

Bubble, there will be a bubble appears when a new message arrives:

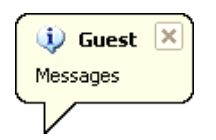

| Other                                                                            |                                              |               |            |
|----------------------------------------------------------------------------------|----------------------------------------------|---------------|------------|
| <ul> <li>Invite</li> <li>Enable Auto Invite</li> <li>Enable Random In</li> </ul> | e Auto Invite Delay Time (s)<br>vite Message | 0 0           | >=60)      |
| Invite Message                                                                   | Hello, what can I do for you?                | Remove        |            |
|                                                                                  |                                              | <             |            |
|                                                                                  |                                              | Add           |            |
| Date Time Format                                                                 |                                              |               |            |
| Date Time Format                                                                 | MM/dd/yyyy                                   | ~             |            |
|                                                                                  |                                              |               |            |
|                                                                                  | _                                            |               |            |
|                                                                                  |                                              | Apply Restore | e Defaults |

### 7.6 Auto-invite Configuration

#### Enable auto invite

With this feature enabled, when a customer visits your webpage, an auto-invite message would be delivered.

| 🤵 operatora                   | × |
|-------------------------------|---|
| Hello, what can I do for you? |   |
| Accept Deny                   |   |

The visitors won't have to click any chat button on the webpage, they will instead be greeted by some friendly notification that the operator is ready to chat with them to offer assistance. The best of this is the invitation won't be blocked by pop-up killer.

#### Auto invite delay time

You can set the time the system should wait before deliver an auto-invite message to the customer, the delay time ranged from 0 to 60 seconds.

#### Enable random invite message

With this feature enabled, a randomly-generated message would be delivered. If you need to add your own message here, enter your message in the text area below and click **Add**, if you need to 52

remove a message, select it from Invite Message drop-down list and click Remove.

#### Date time formats

Choose the date time format you need in the drop-down list and click Apply.

### 7.7 Canned Message

This can be very handy for operator, especially when there is large traffic on the website. When one staff needs dealing with several customers with same questions, these canned answers can be extremely helpful to save time.

| G Canned Message                                           |                                             |
|------------------------------------------------------------|---------------------------------------------|
| <ul> <li>Ads</li> <li>Answers</li> <li>Greeting</li> </ul> | Add Folder<br>Add Message<br>Remove<br>Send |
|                                                            |                                             |

#### To add a message category or message

| 🗣 Canned Message                                           |                                             |
|------------------------------------------------------------|---------------------------------------------|
| <ul> <li>Ads</li> <li>Answers</li> <li>Greeting</li> </ul> | Add Folder<br>Add Message<br>Remove<br>Send |
| Solution                                                   |                                             |

Enter the category name in the text area at the bottom of the canned form and click **Add Folder**, if you need to add a message, click **Add** Message.

### To remove a message folder or a message

| 🗣 Canned Message                                                                                                    | X                                   |
|----------------------------------------------------------------------------------------------------|-------------------------------------|
| <ul> <li>Ads</li> <li>Answers</li> <li>123LiveHelp sells license and seat, the seat implies</li> <li>You can buy 123LiveHelp via shareit, paypal or wes</li> <li>You can initial with the basic license and one seat, t</li> <li>Greeting</li> </ul> | Add Folder<br>Add Message<br>Remove |
| Solution                                                                                                    | Send                                |

Click on the corresponding entry first, and then click Remove.

### To send a message

| 🕞 gue       | st1                                                                                                    |                                             | 4 ⊳   |
|-------------|----------------------------------------------------------------------------------------------------|---------------------------------------------|-------|
| ର୍କ୍ତ Tran: | 🗣 Canned Message                                                                                                    |                                             | 00:45 |
| System      | Ads     Answers     123LiveHelp sells license and seat, the seat implies     You can buy 123LiveHelp via shareit, paypal or wes     You can initial with the basic license and one seat, t     Greeting | Add Folder<br>Add Message<br>Remove<br>Send |       |
| Tahoma      | • • 9 • <b>B J U 🖪 (</b> 🗋 )                                                                                                    |                                             |       |
| You car     | n buy 123LiveHelp via shareit, paypal or western union                                                                                                    |                                             | Send  |

Click the message in the tree list and press **Send**, the message will be sent to the text input area.

### 7.8 Search

With this function, operators can conveniently get the information he needs in large help information base, please click <u>here</u> for detailed information.

# 7.9 Offline Message

If a customer needs to learn about a particular product while supporter or sales is offline, he can send a offline message from the client end, and when an operator in this department logs in 123 Live Help, the **Message** button will become this:

Message(1)

It indicates that a customer sent a message when operator is offline.

An operator can click on this button to open the Offline Customer Message window:

| 🗣 Offline Cu        | Offline Customer Message                   |                                                    |                                            |                     |  |  |
|---------------------|--------------------------------------------|----------------------------------------------------|--------------------------------------------|---------------------|--|--|
| Reply 🕞             | Mark as read 🛛 🖂 Mark as unre              | ead 🗵 Delete                                       |                                            |                     |  |  |
| Customer ID         | Subject                                    | Email                                              | Send Time                                  | Dep                 |  |  |
| <b>Jerry</b><br>Tom | How to pay?<br>Change the logo of my chat? | i123flashchat@hotmail.com<br>i123livehelp@live.com | 11/25/2008 14:15:17<br>11/25/2008 14:07:42 | <b>Sale</b><br>Supp |  |  |
|                     |                                            |                                                    |                                            |                     |  |  |
|                     |                                            |                                                    |                                            |                     |  |  |
|                     |                                            |                                                    |                                            |                     |  |  |
|                     |                                            |                                                    |                                            |                     |  |  |
|                     |                                            |                                                    |                                            |                     |  |  |
|                     |                                            |                                                    |                                            |                     |  |  |

Unread message would be shown in bold font; click on the message and its corresponding content would appear in the text area below.

| 🗣 Offline Cu      | stomer Message                   |                           |                     |       |
|-------------------|----------------------------------|---------------------------|---------------------|-------|
| Reply 🖓           | Mark as read 🛛 🖂 Mark as unre    | ad 🗵 Delete               |                     |       |
| Customer ID       | Subject                          | Email                     | Send Time           | Depa  |
| Jerry             | How to pay?                      | i123flashchat@hotmail.com | 11/25/2008 14:15:17 | Sales |
| Tom               | Change the logo of my chat?      | i123livehelp@live.com     | 11/25/2008 14:07:42 | Supp  |
|                   |                                  |                           |                     |       |
|                   |                                  |                           |                     |       |
| Please give me tr | ne purchasing link or 123riashch | at, thanks                |                     |       |
|                   |                                  |                           |                     |       |
|                   |                                  |                           |                     |       |
|                   |                                  |                           |                     |       |
|                   |                                  |                           |                     |       |
|                   |                                  |                           |                     |       |
|                   |                                  |                           |                     |       |
|                   |                                  |                           |                     |       |
|                   |                                  |                           |                     |       |
|                   |                                  |                           |                     |       |
|                   |                                  |                           |                     |       |
|                   |                                  |                           |                     |       |
|                   |                                  |                           |                     |       |

Reply an email:

Right-click an email and choose Reply, it will invoke your default email client.

Mark as read:

Right-click an email and choose **Mark as read**, this will un-bold the font in message list to indicate that the message has been read by an operator.

Mark as unread:

Right-click an email and choose **Mark as unread**, this bold the text in message list to indicate that the message has not been read by an operator.

Delete: Right-click an email and choose Delete, this will delete a message in message list.

# 8. Customer Panel

The use of customer chat client is fairly easy and straight. 8.1 Choose a department:

| S 123 Live Help                                                          |                                                                                                    |
|--------------------------------------------------------------------------|----------------------------------------------------------------------------------------------------|
| User Logi<br>Please chor<br>Your name:<br>Your question:<br>Departments: | in<br>ose an available department to get help:<br>Tom<br>Tell me how to pay,please.<br>Sales(Live)<br>Support(Live)<br>Enter |
|                                                                          | powered by 🕞 121 two icip                                                                                                    |

Before logging in, the customer will be required to enter his name, question and choose a department first so that the staff can classify the customer's intentions proactively.

8.2 Click Submit to wait in queue.

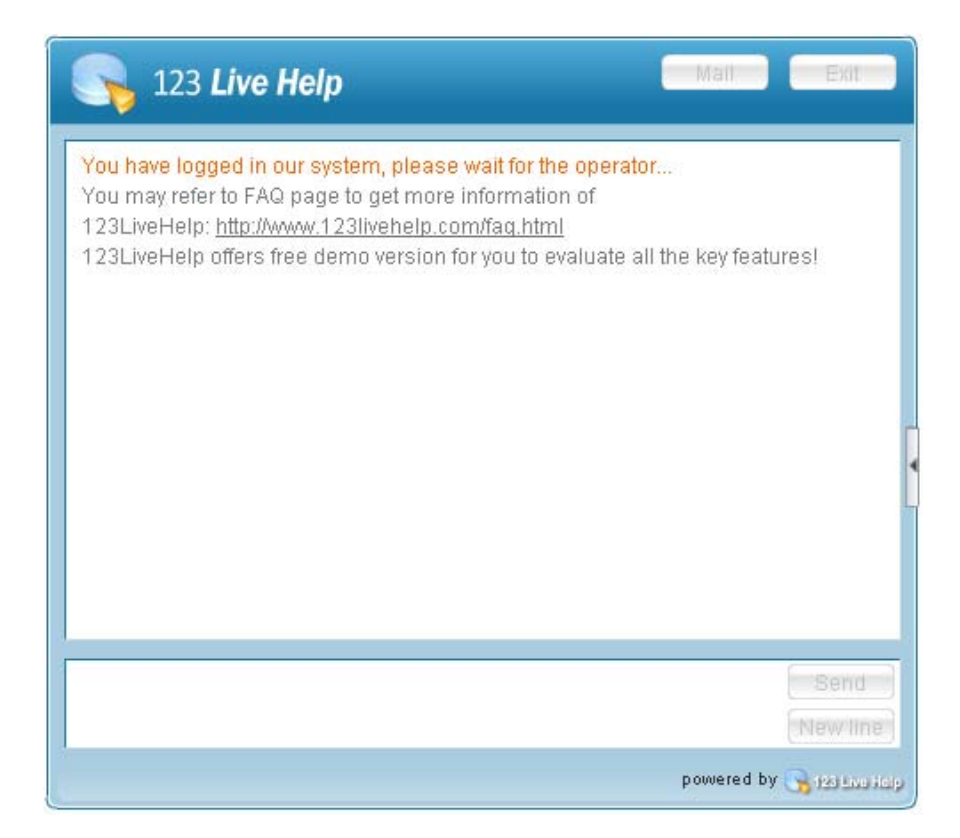

8.3 Wait for the answer of an operator.

8.4 If no staff is available, customer may click mail to leave an offline message

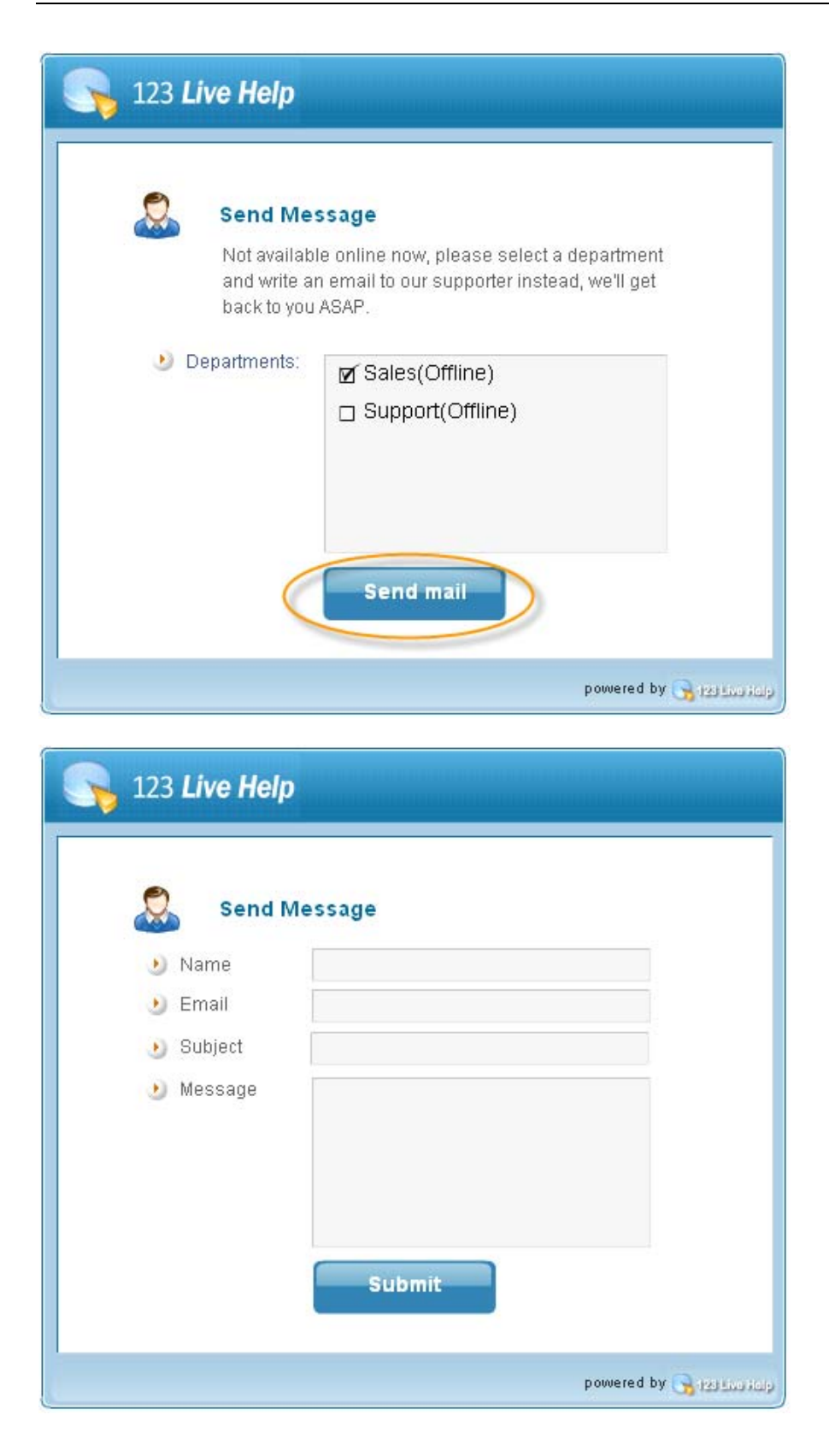

8.6 When a staff accepts the request, the customer will be informed of the good news and the text input area will be enabled.

| S 123 Live Help                                                                                                    |  |
|----------------------------------------------------------------------------------------------------|--|
| You have logged in our system, please wait for the operator<br>You may refer to FAQ page to get more information of<br>123LiveHelp: <u>http://www.123livehelp.com/faq.html</u><br>123LiveHelp offers free demo version for you to evaluate all the key features!<br>You can get User Manual here: <u>http://www.123livehelp.com/manual.zip</u><br>Thank you for waiting, operatora picked up the chat and will help you now!<br>Me: Tell me how to pay,please. |  |
| Send                                                                                                    |  |

8.7 Operator begins answering question.

| 🥎 123 Live Help                                                   | Ma   | 1      |      |     | Exit    |
|-------------------------------------------------------------------|------|--------|------|-----|---------|
| You have logged in our system, please wait for the operator       | 😽 Ra | ate ti | he ( | ope | erati   |
| and will help you now!                                            | •    | Ĥ      | Â    | *   | 11      |
| Me: Tell me how to pay, please                                    |      | *      | Ŷ.   | ŝ.  | 3¥      |
| our product, as for the purchasing information,                   | 1    | *      | *    | \$  | ŵ       |
| please refer to this page                                         | - *  | *      | *    | *   | \$      |
| Me: OK, thanks.<br>operatora: It's my pleasure to server for you. | □ ★  | *      | *    | *   | *       |
| Send                                                              |      | Ra     | te   |     | )       |
| he last message was received at 16:35:38, 11-21-2008              | powe | red t  | y e  | 31  | 20 6100 |

### 8.8 Rate an operator

Once the conversation is finished, the customer can rate how helpful an operator is, from one star to five stars, in a stretchable rating panel. Click the small arrow at the right of the conversation window to stretch the rating panel.

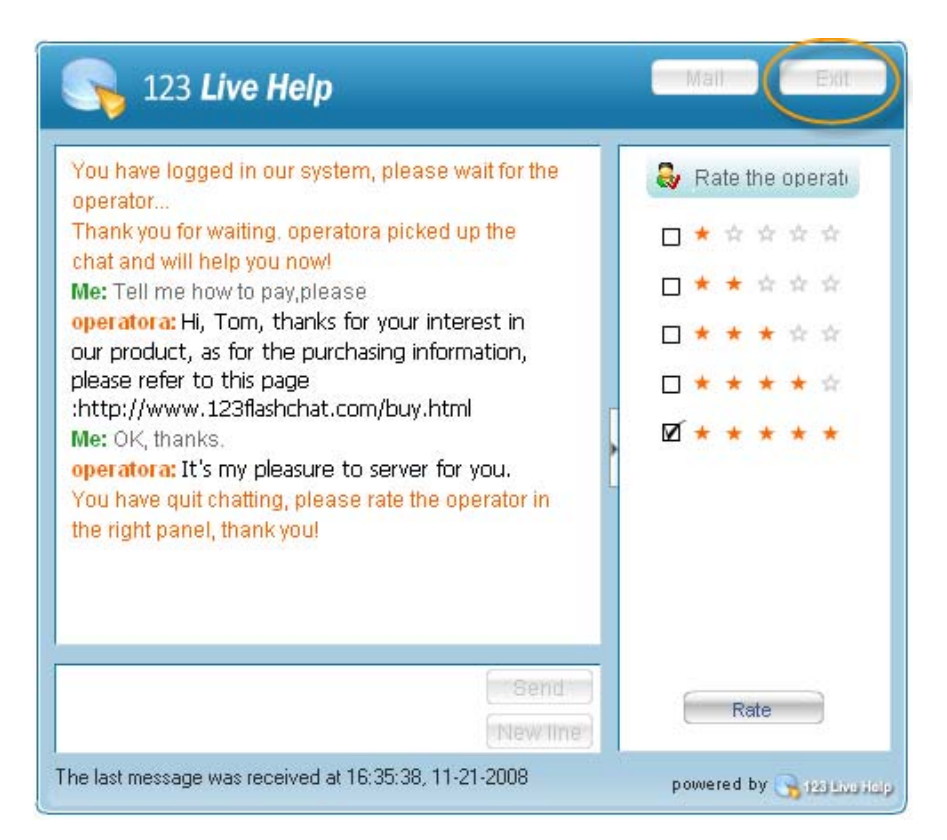

One operator may transfer the chat to another operator. If operator A transferred one customer to operator B, the customer will get a notification and be aware of the process, too.

8.9 If a customer needs to send the support log to an email, he may press Mail.

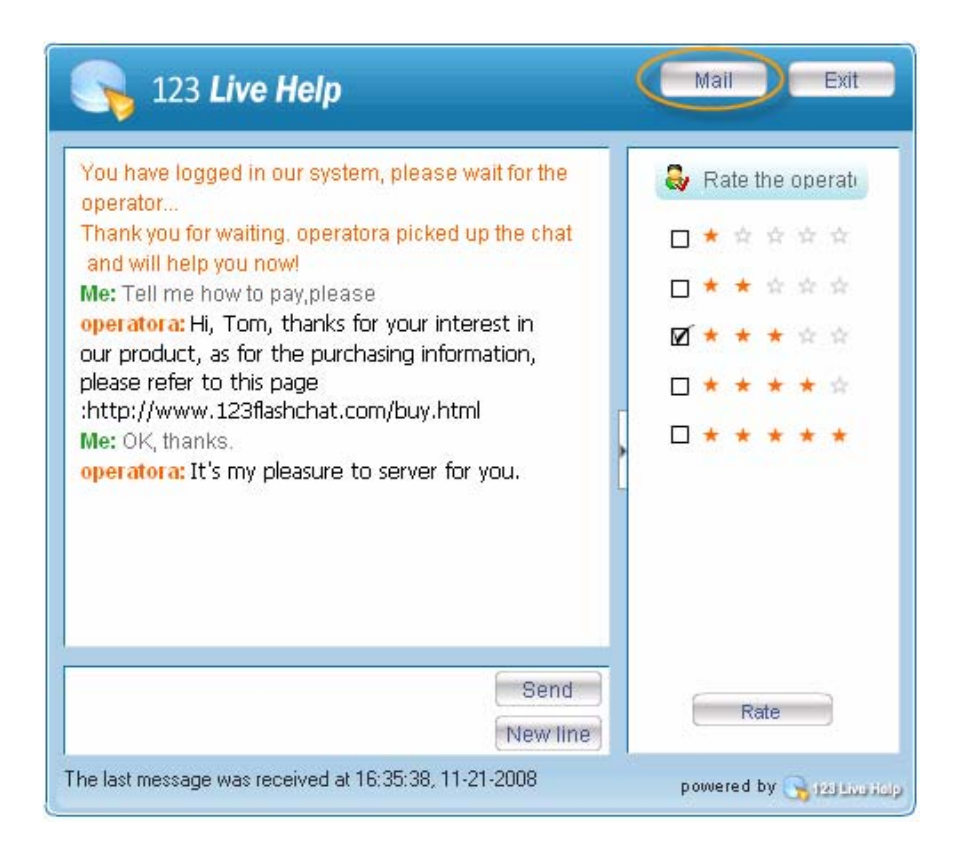

# 9. Configuration

### 9.1 Client Configuration

The configuration for the live help chat clients are:

config.xml

It is located at <123LiveHelp4.1 installed directory>/html/

config.xml

This file controls the basic configuration of the Admin Panel, Staff Panel and Customer Chat Client.

You can modify the parameters referring to the table below:

(Among them, some are just for client.swf which only serves the end customer.)

Init Parameter/ Client APIs This is used to make client.swf to get some initialization parameter by URL. e.g.: <u>http://localhost/client.swf?init\_user=user&init\_password=password</u>

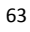

There are many initial parameters used in 123livehelp4.1 in order to integrate 123livehelp swf files with web page more conveniently.

#### 1)init\_user & 2)init\_password

These two parameters are used for member auto-login 123livehelp.

To client.swf, these two ones are not so important comparing with 123flashchat since 123livehelp is just for online sale and most customers are guest users instead of member users.

#### 3)init\_nickname

This parameter is very important for customer login. Without it, customer will use a default name just like "guest\_xx", and it will make staff or admin a headache.

#### 4)init\_room

We now use the conception "department" instead of "room" in 123livehelp.But in order to be compatible with the old version, init\_room is still used and it means initial department in fact.

### 5)init\_key

This is for swf identification. In order to identify that whether the swf is a legal file, it needs to send the key to server when beginning to connect to 123livehelp server.

#### 6)init\_root

This is the root path to 123livehelp client. We can load or call the 123livehlp files which includes swf, xml,language and other files through this path.

#### 7)init\_url

This is the URL which customer is visiting. And this parameter will be sent to staff as one user information item in the user info panel.

#### 8)init\_question

Customer can send a question to staff before logging in 123livhelp for asking help.

#### 9)init\_logo

This is the file name of logo in client.swf. If you set this parameter, the logo file which maybe a jpg or a swf must be already placed in the 123livehelp root directory.

#### 10)init\_group

This is the group name. In a 123livehelp host or server, there are several groups, and with some clients in each group. Any client who needs to get service from 123livehelp server should join in a group or the server may refuse its connection. The default value for this parameter is "default" which can also be set in config.xml.

#### 11)init\_host & 12)init\_port

These two parameters can let swf connects to server through the host address and the port specified by these two ones.

13)init\_secondaryHost & 14)init\_secondaryPort

These two ones are used after the first connection by init\_host and init\_port is failed.

### 15)init\_lang

This is used for configuring 123livehelp language. There are only two kinds of language now, "en" for English, "zh-CN" for simplified Chinese. More language will be realized later.

#### 16) init\_color

There are five kinds of color for user selecting: red, green, blue, violet, black, and the default one is blue.

### 17)init\_dc

when staff invites a webpage visitor, it will send parameter "init\_dc = 1" to client.swf, and staff will receive the "dc" attribute which just display a star in front of username in the user list.

With init\_dc, parameter "init\_room" will not work for auto-entering department any more. In another word, init\_dc can disable the function of auto-entering department. Without it, init\_room will still work for auto-entering department in deed.

#### 18)init\_staff

This parameter will be passed from dc to clien.swf then to server with attribute "staff", so server can only send this invited customer to the appointed staff.

| Parameter     | Description                                                     |
|---------------|-----------------------------------------------------------------|
| init_host     | To initialize the server's host name(IP address or DNS name)    |
| init_port     | To initialize the server's port.                                |
| init_user     | To initialize the user's name.                                  |
| init_password | To initialize the user's password.                              |
| init_url      | To initialize the login URL of the client.                      |
|               | The staff side will know the user open the client in which URL. |
| init_video    | To enable or disable the video of the client                    |
|               | Value:                                                          |
|               | True/false                                                      |

### 9.2 Server Configuration

By default, all configurations for the chat server are controlled by two files:

lhserver.xml, which is located at:

<123livehelp installed directory> /etc/lhserver.xml

default.xml, which is located at:

<123livehelp installed directory> /etc/group/default.xml

Windows users can also access both files from start menu.

lhserver.xml

#### How to edit it?

In Windows, you may open Ihserver.xml in notepad to edit it. If you now open it with IE browser, you may check source code by right-click to edit it directly. In UNIX, you may use VI editor to edit Ihserver.xml. After modifying this configuration file, please open it in a browser to test. If syntax error messages pop up, please configure it again before launching the chat room. After modifying this file, you have to restart the chat server to make it effective. There are three parts of configurations in Ihserver.xml, <Connection> Configuration <Global> Configuration <Mail-stmp-server> Configuration 1) Connection Configuration

#### Two servers

In the Connection Section, you can set two servers and listen to two ports. In the Connection Section, you can set two servers and listen to two ports. primary-server secondary-server

There are four reasons as to why there is a second server port option. They are listed below:

Any version before Flash Player 7 only allows access on a high port (1024-65535) due to security reasons, while a low port is forbidden. If you are okay with high port you will not need to set secondary-server. However if you need to set port lower than 1024, you will need a secondary-server.

If the port of your primary-server is lower than 1024 like 80, then only users with Flash Player 7 or newer versions will be able to access the chat while users with flash player 6 can't.

In this case a secondary-server will be necessary. The port for the secondary server should be greater than 1024, which will allow users with an earlier version of Flash Player to access chat.

If you are going to set a high port for your primary-server, then usually you will not need a secondary-server. You will be able to leave the option as default: enable=""">enable=""".

Using two servers with two ports is just a temporary solution while some users are still using Flash players earlier than version 7.

When Flash player 7 or higher version becomes mainstream, we will take off the secondary-server for future versions of 123 Flash Chat.

To help understanding, please study two tables below:

| Parameter        | High port (1024-51127) | Low port (<1024) |
|------------------|------------------------|------------------|
| >=Flash player 7 | <                      | <                |
|                  |                        | Primary server   |
|                  | <                      | ×                |
|                  | secondary server       |                  |

Table1

Table2

| 100.02           |                        |                  |
|------------------|------------------------|------------------|
| Parameter        | High port (1024-51127) | Low port (<1024) |
| >=Flash player 7 | <b>~</b>               | •                |
|                  | Primary server         |                  |
|                  | <b>~</b>               | ×                |
|                  | (unnecessary)          |                  |

### To modify the Parameters, please refer to the table below:

| Parameter | Туре   | Default Value | Description                                                                                                    |
|-----------|--------|---------------|----------------------------------------------------------------------------------------------------|
| port      | Number | 8969          | The server port must be identical with                                                                                                    |
|           |        |               | the port value in config.xml.                                                                                                    |
| ip        | String | *             | the port value in config.xml.<br>Set the Server address.<br>A default "*" means the live help server<br>will bind to all IP addresses of your<br>server.<br>The host value in config.xml can be a<br>random IP address or any domain name<br>which points to this IP address. Either<br>way, clients will be able to connect to<br>the server.<br>If you set IP address of the server to the<br>specific IP address of your server then |
|           |        |               | the live help server will only bind to this<br>IP. This will mean that in config.xml, to<br>connect the live help server, you can<br>only use this specific IP address or the<br>domain name which points to this IP<br>address.                                                                                                    |

http-server:

To modify the Parameters, please refer to the table below:

| Parameter | Туре   | Default Value | Description                                |
|-----------|--------|---------------|--------------------------------------------|
| port      | Number | 8988          | The server port must be identical with the |
|           |        |               | port value in client.xml.                  |
| ip        | String | *             | Set the Server address.                    |
|           |        |               | A default "*" means the chat server will   |
|           |        |               | bind to all IP addresses of your server.   |
|           |        |               | The host value in config.xml can be a      |
|           |        |               | random IP address or any domain name       |

| -          |        |      |                                              |
|------------|--------|------|----------------------------------------------|
|            |        |      | which points to this IP address. Either way, |
|            |        |      | clients will be able to connect to the       |
|            |        |      | server.                                      |
|            |        |      | If you set IP address of the server to the   |
|            |        |      | specific IP address of your server, then the |
|            |        |      | live help server will only bind to this IP.  |
|            |        |      | This will mean that in config.xml, to        |
|            |        |      | connect the live help server, you can only   |
|            |        |      | use this specific IP address or the domain   |
|            |        |      | name which points to this IP address.        |
|            |        |      |                                              |
| enable     | String | On   | Enable or disable the http server            |
| documentRo | String | html | The directory out of which you will serve    |
| ot         |        |      | your documents. By default, all requests     |
|            |        |      | are taken from <123livehelp installed        |
|            |        |      | directory>/html directory.                   |
| maxUPLoad  | Number | 1024 | Setting the max file can be uploaded to      |
| Size       |        |      | the server, if the value less than or equals |
|            |        |      | to 0, this means the server will not accept  |
|            |        |      | any upload files.                            |

Cross-domain-policy

The chat server uses the cross-domain-policy to ensure security.

<cross-domain-policy>

<allow-access-from domain="\*" /></allow-access-from>

</cross-domain-policy>

By default it permits access to the connection originating from any domain.

To limit access from a specific domain name, you can configure your server in the following way: <cross-domain-policy>

<allow-access-from domain="www.mydomain.com" /></allow-access-from>

</cross-domain-policy>